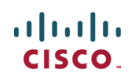

## 思科 BYOD+ISE 无线场景配置指南

## 目 录

| 1. | 简介               | . 2 |
|----|------------------|-----|
| 2. | 演示准备             | . 2 |
| •  | 需求说明             | . 2 |
| •  | 反金组件             | . 3 |
| 3. | 在 ISE 上创建内部用户    | . 3 |
| 4. | 在 ISE 中添加 WLC 设备 | . 5 |
| 5. | 在 ISE 中配置无线认证    | . 6 |
| 6. | WLC 初始化配置        | . 8 |
| 7. | ISE 设备识别与授权配置    | 27  |
| 8. | ISE 访客服务         | 47  |
| 9. | BYOD 设备注册配置5     | 57  |

## 1. 简介

思科 Identity Service Engine (ISE) 是思科的下一代的身份服务引擎,为思科的 TrustSec 解决方案提供了认证和授权的基础架构。此外 ISE 还提供了两个重要的服务:

- ISE 从多种方式获得的设备属性信息,提供了自动识别终端设备类型的一种方法。这种服务被称为设备识别 Profiler,与以前在 NAC Profiler 设备提供的功能是相同的。
- ISE 支持检查重点设备是否符合安全标准;例如,AV/AS 软件是否安装以及其特征库文件的有效期(也称为终端状态 Posture)。以是在 NAC 设备上提供了终端健康状态检查的功能。

思科 ISE 并且集成了 802.1X 认证,结合无线控制器(WLC)还实现了移动终端 设备哦的识别功能,如 Apple 的设备(iPhone, iPad 和 iPod), Android 系统的智能手 机等。对于 802.1X 用户而言, ISE 能够提供诸如设备识别 profiling 和终端状态检查 posture,访客服务 guest service。ISE 与无线控制器集成后,能够将 web authentication 的认证请求重定向到 ISE 上进行认证。

本文档介绍了对于 BYOD 的无线解决方案,如根据终端设备的类型和用户类型, 提供不同的访问权限。本文档并没有提供 BYOD 的完整的解决方案,但是演示了一 个简单用户场景的动态访问。此外还提供了一个配置举例,即通过 ISE 的 Sponsor Portal 页面,经过授权的 Sponsor 如何为一位访客如何无线访问的服务。

原文链接: Wireless BYOD with Identity Services Engine

## 2. 演示准备

### • 需求说明

本文档的内容是针对一般性的用户需求,假定了一个 BYOD 在无线网络的访问场景,通过 ISE 实现认证和授权的配置过程。

### • 设备组件

以下是本文档用到的设备组件的硬件和软件信息:

- 思科无线控制器 2504 或 2106,软件版本 7.2.103
- 交换机 Catalyst3560-8 口
- ISE 1.0 MR(VMware server image version)
- Windows 2008 服务器(VMware 版) 内存 512M, 磁盘 20GB
  - o Active Directory
  - o DNS
  - o DHCP
  - o CA 证书服务器

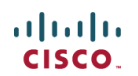

• 网络拓扑

下图为整个演示用到的网络拓扑图,和 IP 地址分配信息:

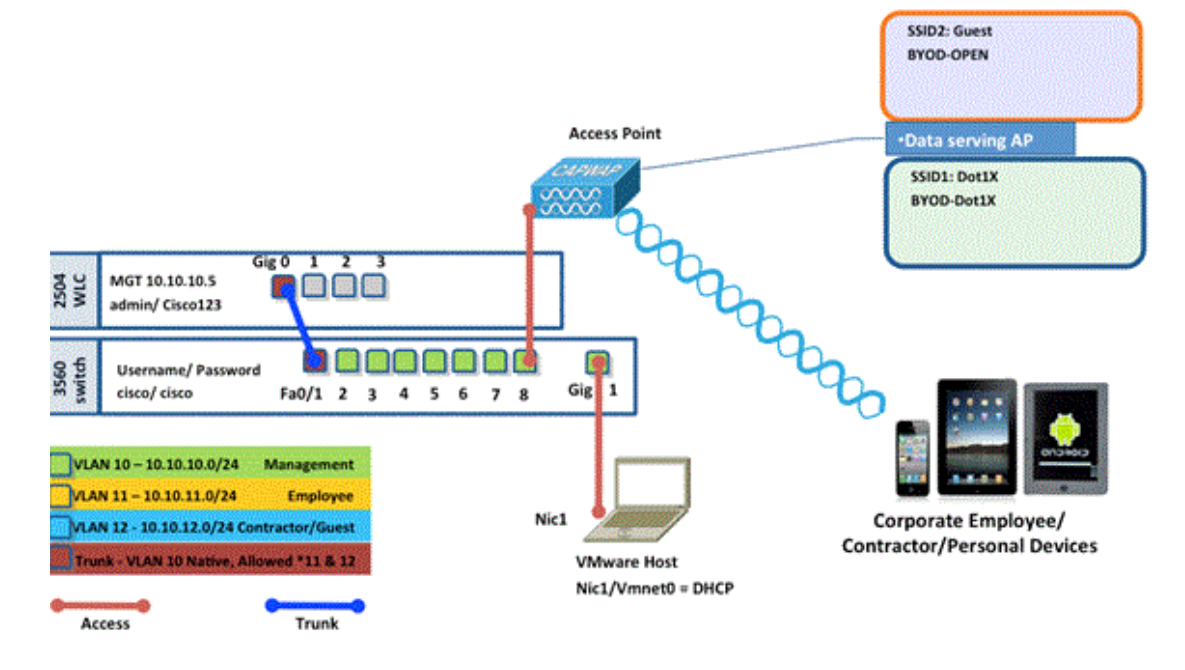

#### 设备 IP 地址配置信息:

| 设备名称                    | IP地址        | 登录信息                        |
|-------------------------|-------------|-----------------------------|
| VMware Host             | 10.10.10.2  | 安装 ISE 的虚拟机服务器              |
| Wireless LAN Controller | 10.10.10.5  | 无线控制器                       |
| Identity Service Engine | 10.10.10.70 | admin/default1A             |
| AD/DNS/DHCP/CA Server   | 10.10.10.10 | 安装 AD/DNS/DHCP/CA 的 2008 服务 |
|                         |             | 哭                           |
|                         |             |                             |

### 3. 在 ISE 上创建内部用户

在简单的 PoC 测试中, Active Directory 不是必需的。ISE 可以单独用做身份验证数据库,用于对用户的访问控制和授权的策略控制。

在 ISE1.0 版本中, ISE 可以使用 AD 的组别的属性进行授权。如果使用内部用户 (未集成 AD)进行授权,用户组别信息不能和设备组别信息同时使用(这个在 ISE1.1 中已经解决),因此仅可使用单个用户,比如 employees 或 contractors 可以和设备组 别信息进行组合授权。

配置步骤如下:

- 1). 通过浏览器访问 https://<ISE 的 IP 地址>。
- 2). 进入 Administration > Identity Management > Identities

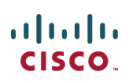

| cisco ide  | ntity Services Er  | gine           | and the second second se |  |  |  |
|------------|--------------------|----------------|----------------------------------------------------------------------------------------------------|--|--|--|
| A Home     | Monitor  Policy    | Administration |                                                                                                    |  |  |  |
| 💑 System   | A Identity Manager | 🤟 💑 System     | A Identity Management                                                                                                    |  |  |  |
| Identities | Groups Externa     | I Deployment   | Identities                                                                                                    |  |  |  |
| Identities |                    | Certificates   | External Identity Sources                                                                                                    |  |  |  |

- 3). 选择 Users,再点击 Add (Network Access Users)。输入以下用户信息:
  - o Name: employee
  - o Password: XXXX

| A Home Monitor ▼ Policy ▼ Adr               | ministration V                                 |
|---------------------------------------------|------------------------------------------------|
| System Aldentity Management                 | Network Resources August Management            |
| Identities Groups External Identity         | y Sources Identity Source Sequences Settings   |
| Identities                                  | Network Access Users                           |
| (*                                          | P Edit - Adg B Change Status -                 |
| \$-<br>-                                    | Status Name                                    |
| Users                                       |                                                |
| Endpoints                                   | •                                              |
| Administratio                               |                                                |
| 🔆 System 🖉 Identity Management 🖉 Netwo      | ork Resources 🛃 Guest Management               |
| Identities Groups External Identity Sources | Identity Source Sequences Settings             |
| Identities                                  | Network Access Users > New Network Access User |
|                                             |                                                |
|                                             | * Name employee Status                         |
| Endpoints 3                                 | Email                                          |
|                                             | ▼ Password                                     |
|                                             |                                                |
|                                             | Password                                       |
|                                             | He-Enter Password                              |
|                                             | ▼ User Information                             |

4) 点击 Submit。再点击 Add, 添加另一个用户:

Name: contractor

Password: XXXX

5) 确认两个用户都已经创建。

| Identities   | Network Access Users                    |
|--------------|-----------------------------------------|
| (•)          | / Edit 🕂 Add 🔯 Change Status 👻 🔂 Import |
| ₹            | Status 🔺 Name Des                       |
| Users 💿      | Enabled Contractor                      |
| Endpoints () | 😑 🖾 Enabled 🖉 employee                  |
|              |                                         |

## 4. 在 ISE 中添加 WLC 设备

任何向 ISE 发起 RADIUS 请求的网络设备,必须事先添加到 ISE 中。这些定义到 ISE 上的设备都以 IP 地址进行区分。在 ISE 上添加网络设备,支持用 IP 地址范围表 示多台实际设备。

除了必须的用于 RADIUS 通信需要以外, ISE 添加设备时还包含了 SNMP 和 SSH 等信息。另外,网络设备的定义还要进行适当的分组,这样就可以利用设备的分组信 息来设置网络访问策略。

定义网络设备的步骤如下:

- 1) 进入 Administration > Network Resources > Network Devices.
- 2) 点击 Add, 输入 IP 地址等信息, 输入 cisco 作为共享密钥。

| A Home Monitor - Policy - Administratio |                                                                 |
|-----------------------------------------|-----------------------------------------------------------------|
| System 👫 Identity Management 📳 Netwo    | vik Resources 4 Guest Management                                |
| Network Devices Network Device Groups E | External RADIUS Servers RADIUS Server Sequences SGA AAA Servers |
| Network Devices                         | Network Devices List > New Network Device                       |
|                                         | * Name pod-wic                                                  |
| ¢- @.                                   | Description                                                     |
| Network Devices                         |                                                                 |
| Default Device                          | * IP Address: 10.10.10.5 / 32                                   |
|                                         | (                                                               |
|                                         | Model Name                                                      |
|                                         | Software Version                                                |
|                                         | * Network Device Group                                          |
|                                         |                                                                 |
|                                         | Device Type All Device Types                                    |
|                                         |                                                                 |
|                                         | ✓ Authentication Settings                                       |
|                                         | Enable Authentication Settings                                  |
|                                         | Protocol RADIUS                                                 |
|                                         | * Shared Secret                                                 |
|                                         | SNMP Settings                                                   |
|                                         | Security Group Access (SGA)                                     |
|                                         | Device Configuration Deployment                                 |
|                                         | Submit Cancel                                                   |

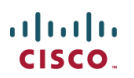

3) 保存 WLC 的添加,确认 WLC 已经在设备列表中。

| 💧 Home     | Monitor • Policy •   | Administratio | n 🕶 🗍    |            | _       |              |           |               |             |
|------------|----------------------|---------------|----------|------------|---------|--------------|-----------|---------------|-------------|
| 🔆 System   | Hentity Management   | Netwo         | ork Rest | ources [   | 🛃 Guest | Managemer    | nt        |               |             |
| Network De | vices Network Device | Groups E      | External | RADIUS S   | Servers | RADIUS       | Server Se | quences SG/   | AAA Servers |
| Network De | vices                |               | Ne       | twork Devi | ices    |              |           |               |             |
| ·          |                      | ھ             |          | Edit 🕂     | Add 🖣   | ្ឋ Duplicate | 😥 Impi    | xt 🕀 Export 👻 | 🗙 Deleto 👻  |
| <b>₩</b> - |                      | ₩ <b>.</b>    |          | Name       |         | IP/Mask      | L         | ocation       |             |
| Default D  | ovices               |               |          | pod-wic    |         | 10.10.10.5   | 32 A      | I Locations   |             |

## 5. 在 ISE 中配置无线认证

ISE 需要配置 802.1X 无线客户端认证,并使用 AD 作为身份认证请求。 配置步骤如下:

- 1) 进入 Policy > Authentication.
- 2) 在 Dot1X 所在的条目,点击 Wired\_802.1X 后面的+号.
- 3) 点击齿轮标记,并选择 Add Condition from Library.

| cisco Identity Services Engine           |                                                                           | ise admin Log-Out Feedlar                                              |
|------------------------------------------|---------------------------------------------------------------------------|------------------------------------------------------------------------|
| 🛕 Home Monitor 💌 Policy 💌 Administratio  |                                                                           | ee Task Navigator +                                                    |
| Authentication Authorization C Profiling | 🔯 Posture 🔤 Client Provisioning 🔄 Security Group Access 4 Policy Elements |                                                                        |
| Policy Type O Simple O Rule-Ba           | red                                                                       |                                                                        |
| 1 🛛 🔹 MAB : H                            | Wired_MAB 🔶 allow protocols [Allowed Protocol : Default Networ 🔊 and •    | 谷 Actions 💌                                                            |
| E Detix : If                             | Wired_802.1X end ,                                                        | 🎯 Actions 🔹                                                            |
| 🗹 👻 Default Rule (If no match) 💠 a       | 💾 Add All Conditions Below to Library                                     | - is -                                                                 |
|                                          | Condition Name Expression                                                 | end Attribute/Value<br>ed Attribute/Value<br>ed Condition from Library |

4) 从条件选择下拉式列表中,选择 Compound Condition > Wireless\_802.1X

| Dot1X                      | ] : If | Wired_802.1X  allow protocols Allowed Protocol : Defaul |
|----------------------------|--------|---------------------------------------------------------|
| Default Rule (If no match) | ]: a   | a 💾 Add All Conditions Below to Library                 |
|                            |        | Condition Name Expression                               |
|                            |        | Wired_802.1X 🕑                                          |
|                            |        | Select Condition 🙁                                      |
|                            |        | Compound Condition                                      |
|                            |        |                                                         |
|                            |        | 🔶 + 🔳 📜 🚳 +                                             |
|                            |        | Vvired_MAB                                              |
|                            |        | Wired_802.1X                                            |
|                            |        | Wireless_802.1X                                         |
|                            |        | Switch_Local_Web_A_nentication                          |

5) 设置表达式条件为 OR

| 🔽 👻 DottX : if                     | Wired_8021XA  allow protocols Allowed Protocol . Default Networe and       |      |
|------------------------------------|----------------------------------------------------------------------------|------|
| 🗹 👻 Default Rule (If no match) : a | Add All Conditions Below to Library                                        |      |
|                                    | Condition Name Expression                                                  | OR I |
|                                    | ** Wired_802.1X 🕑 🗾                                                        | OR   |
|                                    | Wireless_802.1X 👻 Acondition to match an 802.1X based puthentication reque |      |
|                                    |                                                                            |      |

6) 展开 "allow protocols"的箭头的选项,并接受缺省的身份认证 Internal Users

| ľ | [1.1]<br>:ISCO                                | <b>5</b> k | dent   | tity Servi | ces Engine       | )              |        |                      |                                                      | _                        |             |           |             |
|---|-----------------------------------------------|------------|--------|------------|------------------|----------------|--------|----------------------|------------------------------------------------------|--------------------------|-------------|-----------|-------------|
|   | ۵ŀ                                            | lome       | 1      | donitor 🔻  | Policy V         | Administration | •      |                      |                                                      |                          |             |           |             |
|   | 🛓 A                                           | uthen      | ticati | ion 🧕      | Authorization    | 🔀 Profiling    | 💽 Po   | sture                | Client Prov                                          | isioning                 | 🚉 Securi    | ity Group | Access      |
|   | Policy Type O Simple ③ Rule-Based  Rule Based |            |        |            |                  |                |        |                      |                                                      |                          |             |           |             |
|   | I                                             |            | •      | MAB        |                  | : If           | Wired_ | MAB                  | 🔶 allow                                              | / protocols              | Allowed P   | rotocol : | Default Net |
|   | =                                             |            | ·      | Dot1X      |                  | : If           | Wired_ | 802.1X (             | 0 🔶 allow                                            | / protocols              | Allowed P   | rotocol : | Default Net |
|   |                                               |            |        | ▼ Defa     | uit              | :              | use    | Internal             | Users 🗢                                              |                          |             |           |             |
|   |                                               |            |        |            |                  |                |        | Options              | Identity S                                           | ource Int                | ernal Users | \$        |             |
|   |                                               |            | Ŧ      | Default F  | Rule (If no mati | ch) : all      | ow pro | lf authe<br>If<br>If | ntication failed<br>user not found<br>process failed | Reject<br>Reject<br>Drop | •<br>•      |           |             |

7) 其他内容保持为默认值,点击 Save 保存设置。

### 6. WLC 初始化配置

思科 2500 系列无线控制器部署指南,请参考 2500 系列部署指南。

• WLC 初始配置向导

(Cisco Controller)

Welcome to the Cisco Wizard Configuration Tool Use the '-' character to backup Would you like to terminate autoinstall? [yes]: yes AUTO-INSTALL: process terminated

-- no configuration loaded System Name [Cisco d9:24:44] (31 characters max): ISE-Podx Enter Administrative User Name (24 characters max): admin Enter Administrative Password (3 to 24 characters): Cisco123 Re-enter Administrative Password: Cisco123 Management Interface IP Address: 10.10.10.5 Management Interface Netmask: 255.255.255.0 Management Interface Default Router: 10.10.10.1 Management Interface VLAN Identifier (0 = untagged): 0 Management Interface Port Num [1 to 4]: 1 Management Interface DHCP Server IP Address: 10.10.10.10 Virtual Gateway IP Address: 1.1.1.1 Mobility/RF Group Name: ISE Network Name (SSID): PODx Configure DHCP Bridging Mode [yes][NO]: no Allow Static IP Addresses [YES][no]: no Configure a RADIUS Server now? [YES][no]: no Warning! The default WLAN security policy requires a RADIUS server. Please see documentation for more details. Enter Country Code list (enter 'help' for a list of countries) [US]: US

```
Enable 802.11b Network [YES][no]: yes
Enable 802.11a Network [YES][no]: yes
Enable 802.11g Network [YES][no]: yes
Enable Auto-RF [YES][no]: yes
Configure a NTP server now? [YES][no]: no
Configure the ntp system time now? [YES][no]: yes
Enter the date in MM/DD/YY format: mm/dd/yy
Enter the time in HH:MM:SS format: hh:mm:ss
Configuration correct? If yes, system will save it and reset. [yes][NO]: yes
Configuration saved!
Resetting system with new configuration...
Restarting system.
```

• 连接 WLC 的交换机端口配置

无线控制连接到交换机的端口 FastEthernet 0/1 上,该端口要配置为 802.1Q Trunk 链路,并允许所有的 VLAN 通过。接口的本地 VLAN 10,允许 WLC 的管理接口连上来。

```
switchport
switchport trunk encapsulation dot1q
switchport trunk native VLAN 10
switchport trunk allowed vlan 11,12
switchport mode trunk
end
```

• 在 WLC 上增加认证服务器的配置

通过在WLC上添加ISE,并启用无线终端设备的802.1X认证和授权变更(CoA)功能。

配置步骤如下:

1) 打开浏览器,连接 WLC 的管理界面: http://<WLC 的管理 IP 地址>

2) 进入 Security > RADIUS > Authentication > New

| MONITOR   | <u>W</u> LANs |                | WIRELESS     | SECURITY                                                                                                    | MANAGEMENT         | COMMANDS        | HELP      | FEEDBACI   |
|-----------|---------------|----------------|--------------|----------------------------------------------------------------------------------------------------|--------------------|-----------------|-----------|------------|
| RADIUS    | Authenti      | cation Servers | > New        |                                                                                                    |                    |                 |           |            |
|           |               |                |              |                                                                                                    |                    |                 |           |            |
| Server In | dex (Priori   | ty)            | 1 -          | 1                                                                                                    |                    |                 |           |            |
| Server IF | Address       |                | 10.10.10.70  | -                                                                                                    |                    |                 |           |            |
| Shared S  | ecret Form    | at             | ASCII 👻      |                                                                                                    |                    |                 |           |            |
| Shared S  | ecret         |                |              |                                                                                                    |                    |                 |           |            |
| Confirm S | Shared Sec    | ret            | 🔨            |                                                                                                    |                    |                 |           |            |
| Key Wrap  | ,<br>,        | 3              | (Designed fo | r FIPS custome                                                                                                 | ers and requires a | key wrap compli | iant RADI | US server) |
| Port Num  | ber           |                | 1812         |                                                                                                    |                    |                 |           |            |
| Server St | tatus         |                | Enabled 👻    |                                                                                                    |                    |                 |           |            |
| Support f | or RFC 357    | 6              | Enabled 🚽    | And and a state of the local division of the local division of the local division of the local division of the |                    |                 |           |            |
| Server Ti | meout         |                | 2 secon      | ds                                                                                                    |                    |                 |           |            |
| Network   | User          |                | Enable       |                                                                                                    |                    |                 |           |            |
| Managem   | ient          |                | 🗹 Enable     |                                                                                                    |                    |                 |           |            |
| IPSec     |               |                | Enable       |                                                                                                    |                    |                 |           |            |
|           |               |                |              |                                                                                                    |                    |                 |           |            |

3) 输入以下数值:

- o Server IP Address: 10.10.10.70
- o Shared Secret: cisco
- o Support for RFC 3576: Enabled(Default)
- o 其他选项:默认值
- 4) 点击 Apply,继续下面步骤
- 5) 选择 Security > RADIUS > Accounting > New

| cisco                                                                                                    | MONITOR                                                                                                    | <u>W</u> LANs                                                                               |                                         | R W                                     | IRELESS | <u>s</u> ecurity | MANAGEMENT | с |
|----------------------------------------------------------------------------------------------------|----------------------------------------------------------------------------------------------------|---------------------------------------------------------------------------------------------|-----------------------------------------|-----------------------------------------|---------|------------------|------------|---|
| Security                                                                                                    | RADIUS                                                                                                    | Account                                                                                     | ing Servers                             | > Ne                                    | W       |                  |            |   |
| <ul> <li>AAA         General         General         AADIUS         Authentication         Accounting         Fallback         TACACS+         LDAP         Local Net Users         MAC Filtering         Disabled Clients         User Login Policies         AP Policies         Password Policies         Local EAP         Priority Order         Certificate</li> </ul> | Server In<br>Server IP<br>Shared S<br>Shared S<br>Confirm S<br>Port Num<br>Server St<br>Server Ti<br>Network I<br>IPSec | dex (Priori<br>Address<br>ecret Form<br>ecret<br>Shared Sec<br>ber<br>atus<br>meout<br>Jser | ty) 2<br>It<br>at A<br>ret It<br>E<br>Z | scii se<br>scii se<br>shabled<br>Enable | conds   |                  |            |   |

- 6) 输入以下数值:
  - o Server IP Address: 10.10.10.70
  - o Shared Secret: cisco
  - o 其他选项:默认值
- 7) 点击 Apply, 然后点击 Save Configuration 保存所有配置。

#### • 在 WLC 上创建动态接口 Employee

通过以下步骤在 WLC 上创建了一个动态接口,并将其映射到 Employee VLAN 中。

1) 在 WLC 上, 进入 Controller > Interface > New

| սիսիս            |                |                     |                      |                        | Sage Configuration   Fing | Logout Kerry |
|------------------|----------------|---------------------|----------------------|------------------------|---------------------------|--------------|
| cisco            | MONITOR WLANS  | CONTROLLER WIRELESS | <u>s</u> ecurity man | AGEMENT C <u>O</u> MMA | NDS HELP EEEBBACK         |              |
| Controller       | Interfaces     | ×.                  |                      |                        |                           | New          |
| General          |                |                     |                      |                        | 4                         | <b>7</b>     |
| Inventory        | Interface Name | VLAN Identifier     | IP Address           | Interface Type         | Dynamic AP Management     |              |
| Interfaces       | management     | untagged            | 10.10.10.5           | Static                 | Enabled                   |              |
| Interface Groups | virtual        | N/A                 | 1.1.1.1              | Static                 | Not Supported             |              |
| h fuilt an at    |                |                     |                      |                        |                           |              |

#### 2) 在新建 Interface 上输入以下数值:

- o Interface Name: Employee
- o VLAN id: 11

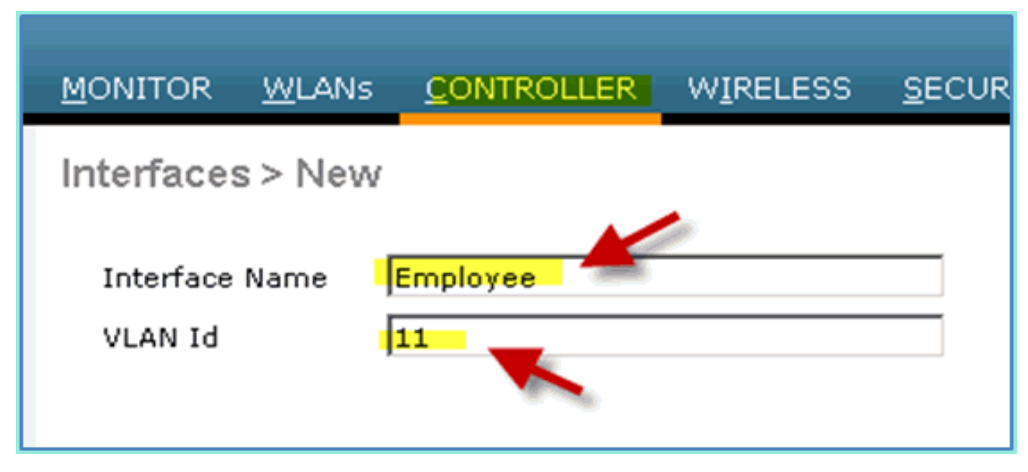

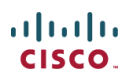

| 3) 在新建接口 Employee 上输入以下数值:      |
|---------------------------------|
| o Port Number: 1                |
| o VLAN Identifier: 11           |
| o IP Address: 10.10.11.5        |
| o Netmask: 255.255.255.0        |
| o Gateway: 10.10.11.1           |
| • DHCP: 10.10.10.10             |
| Configuration                   |
| Quarantine 🗏                    |
| Quarantine Vlan Id 0            |
| Physical Information            |
| Port Number                     |
| Backup Port 0                   |
| Active Port 0                   |
| Enable Dynamic AP Management 📃  |
| Interface Address               |
| VLAN Identifier                 |
| IP Address 10.10.11.5           |
| Netmask 255.255.255.0           |
| Gateway 10.10.11.1              |
| DHCP Information                |
| Primary DHCP Server 10.10.10.10 |
| Secondary DHCP Server           |

### 4) 确认动态接口 Employee 已经创建完成:

| ululu<br>cisco       | MONITOR    | <u>W</u> LANs |   | WIRELESS        | <u>S</u> ECURITY | MANAGEMENT | С <u>О</u> ММА |
|----------------------|------------|---------------|---|-----------------|------------------|------------|----------------|
| Controller           | Interfaces | S             |   |                 |                  |            |                |
| General<br>Inventory | Interface  | Name          | , | /LAN Identifier | IP Address       | s Interfa  | се Туре        |
| Interfaces           | employee   |               | : | 11              | 10.10.11.5       | Dynami     | 0              |
| Interface Groups     | manageme   | nt            |   | untagged        | 10.10.10.5       | Static     |                |
| Multicast            | virtual    |               | 1 | N/A             | 1.1.1.1          | Static     |                |

### • 在 WLC 上创建动态接口 Guest

通过以下步骤在WLC上创建了一个动态接口,并将其映射到Guest VLAN中。 1) 在 WLC上,进入Controller > Interfaces > New

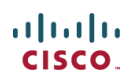

| cısco            | MONITOR WLANS  | CONTROLLER WIRELESS | SECURITY ( | MANAGEMENT COMM | Saye Configuration  <br>ANDS HELP <u>F</u> EEC | Eing   Logout  <br>XBACK |
|------------------|----------------|---------------------|------------|-----------------|------------------------------------------------|--------------------------|
| Controller       | Interfaces     | ×.                  |            |                 |                                                | New.                     |
| General          |                |                     |            |                 |                                                | <i>•</i>                 |
| Inventory        | Interface Name | VLAN Identifier     | IP Address | Interface Type  | Dynamic AP Manag                               | ement                    |
| Interfaces       | management     | untagged            | 10.10.10.5 | Static          | Enabled                                        |                          |
| Interface Groups | virtual        | N/A                 | 1.1.1.1    | Static          | Not Supported                                  |                          |
| Multicast        |                |                     |            |                 |                                                |                          |

- 2) 在新建 Interface 上,输入以下数值:
  - o Interface Name:
  - o VLAN Id:12

| ululu<br>cisco                                         | MONITOR              | <u>W</u> LANs |       | WIRELESS | <u>s</u> ec |
|--------------------------------------------------------|----------------------|---------------|-------|----------|-------------|
| Controller                                             | Interfaces           | s > New       |       |          |             |
| General<br>Inventory<br>Interfaces<br>Interface Groups | Interface<br>VLAN Id | Name          | Guest |          |             |

- 3) 在新建接口 Guest 上输入以下数值:
  - o Port Number: 1
  - o VLAN Identifier: 12
  - o IP Address: 10.10.12.5
  - o Netmask: 255.255.255.0
  - o Gateway: 10.10.12.1
  - o DHCP: 10.10.10.10

| Configuration                                                                         |                                                                         |
|---------------------------------------------------------------------------------------|-------------------------------------------------------------------------|
| Quarantine 📃                                                                          |                                                                         |
| Quarantine Vlan Id 0                                                                  |                                                                         |
| Physical Information                                                                  |                                                                         |
| Port Number                                                                           | 1                                                                       |
| Backup Port                                                                           | 0                                                                       |
| Active Port                                                                           | 0                                                                       |
| Enable Dynamic AP Manageme                                                            | ent 🗆                                                                   |
| Interface Address                                                                     |                                                                         |
| VLAN Identifier                                                                       | 12                                                                      |
| IP Address                                                                            | 10.10.12.5                                                              |
| Netmask                                                                               | 255.255.255.0                                                           |
| Gateway                                                                               | 10.10.12.1                                                              |
| DHCP Information                                                                      |                                                                         |
| Primary DHCP Server                                                                   | 10.10.10.10                                                             |
| Secondary DHCP Server                                                                 |                                                                         |
| Access Control List                                                                   |                                                                         |
| ACL Name                                                                              | none                                                                    |
| Note: Changing the Interface par<br>temporarily disabled and thus ma<br>some clients. | ameters causes the WLANs to be<br>by result in loss of connectivity for |

#### 3) 确认动态接口 Guest 已经完成添加:

| uludu<br>cisco       |            | <u>W</u> LANs |   |                 | <u>S</u> ECURITY | MANAGEMENT | C <u>O</u> MMAN |
|----------------------|------------|---------------|---|-----------------|------------------|------------|-----------------|
| Controller           | Interfaces | s             | - |                 |                  |            |                 |
| General<br>Inventory | Interface  | Name          |   | VLAN Identifier | IP Address       | i Interfac | е Туре І        |
| Interfaces           | employee   |               |   | 11              | 10.10.11.5       | Dynamic    |                 |
| Interface Groups     | guest      |               |   | 12              | 10.10.12.5       | Dynamic    |                 |
| Multicast            | manageme   | nt            |   | untagged        | 10.10.10.5       | Static     |                 |
| Internal DHCP Server | virtual    |               |   | N/A             | 1.1.1.1          | Static     |                 |

### • 新建 802.1X WLAN

在 WLC 的初始配置中,可能已经有缺省的 WLAN 已经创建了。如果这样,可以修改或新建支持 802.1X 认证的 WLAN。

| 1) 在 WLC 上, i              |                      | reate New              |                 |                                                                                    |                          |
|----------------------------|----------------------|------------------------|-----------------|------------------------------------------------------------------------------------|--------------------------|
| ահուն                      |                      |                        | Sa <u>v</u> e C | onfiguration <u>P</u> in                                                           | ng   Logout   <u>R</u> e |
| CISCO MONITOR              | WLANS CONTROLLER     | WIRELESS SECURIT       | Y MANAGEMENT    | COMMANDS                                                                           | HELP FEEDI               |
| WLANs                      | WLANS                |                        |                 |                                                                                    | Entries 0 - 0 a          |
| WLANS<br>WLANS<br>Advanced | Current Filter: None | [Change Filter] [Clear | Filter)         | Create New<br>Create New<br>Disable Selected<br>Enable Selected<br>Remove Selected | Go                       |
| 2) 对于新建 WL                 | AN,输入以下信             | 言息 <b>:</b>            |                 |                                                                                    |                          |
| o Profile N                | lame: pod1x          |                        |                 |                                                                                    |                          |
| o SSID: pod                | l1x                  |                        |                 |                                                                                    |                          |
| ahah.                      |                      | 1                      |                 |                                                                                    |                          |

| cisco                      | MONITOR                          | WLANS |                        | WIRELESS | SECURITY | MANAGEMENT |
|----------------------------|----------------------------------|-------|------------------------|----------|----------|------------|
| WLANs                      | WLANs >                          | New   |                        |          |          |            |
| WLANS<br>WLANS<br>Advanced | Type<br>Profile Na<br>SSID<br>ID | me    | WLAN<br>podix<br>podix | *        |          |            |

- 3) 进入 WLAN 设置 > General, 修改以下配置:
  - o Radio Policy: All
  - o Interface/Group: management
  - o 其他配置:默认值

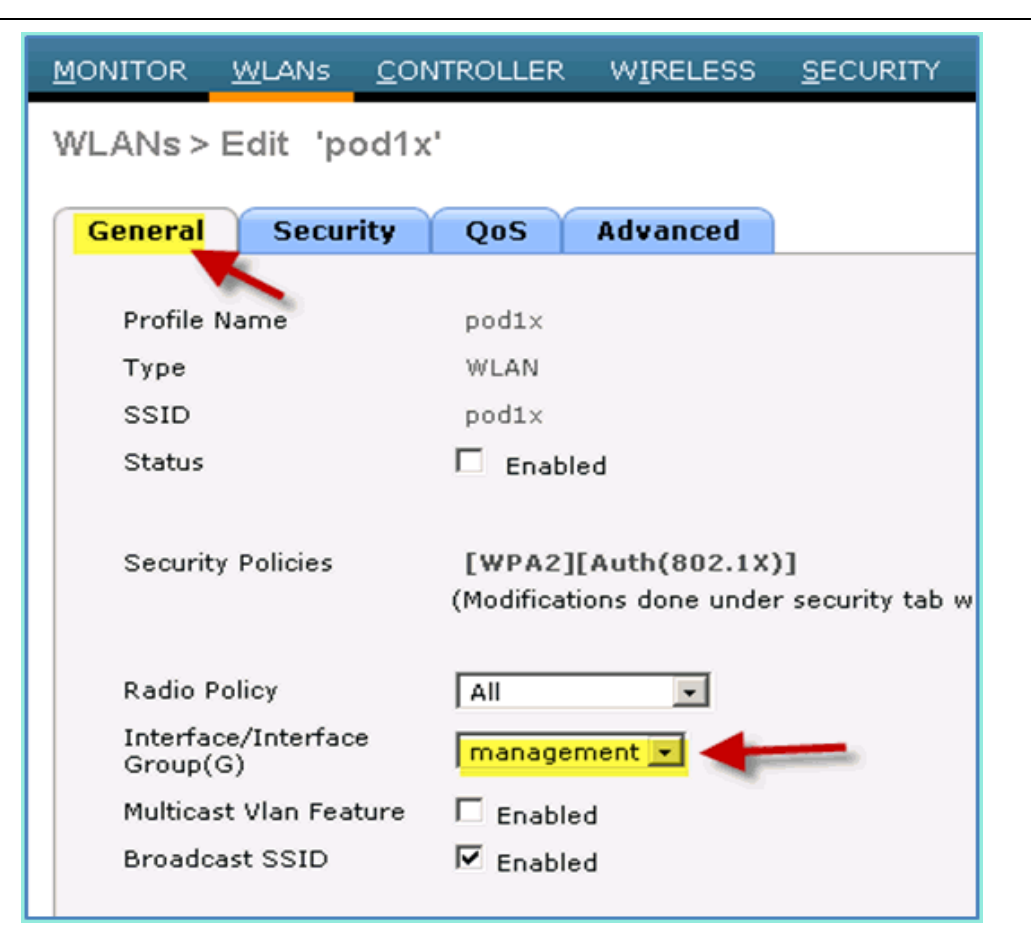

- 4) 进入 WLAN > Security Tab > Layer 2, 修改以下配置:
  - o Layer 2 Security: WPA+WPA2
  - o WPA2 Policy/Encryption: Enabled/AES
  - o Auth Key Mgmt: 802.1X

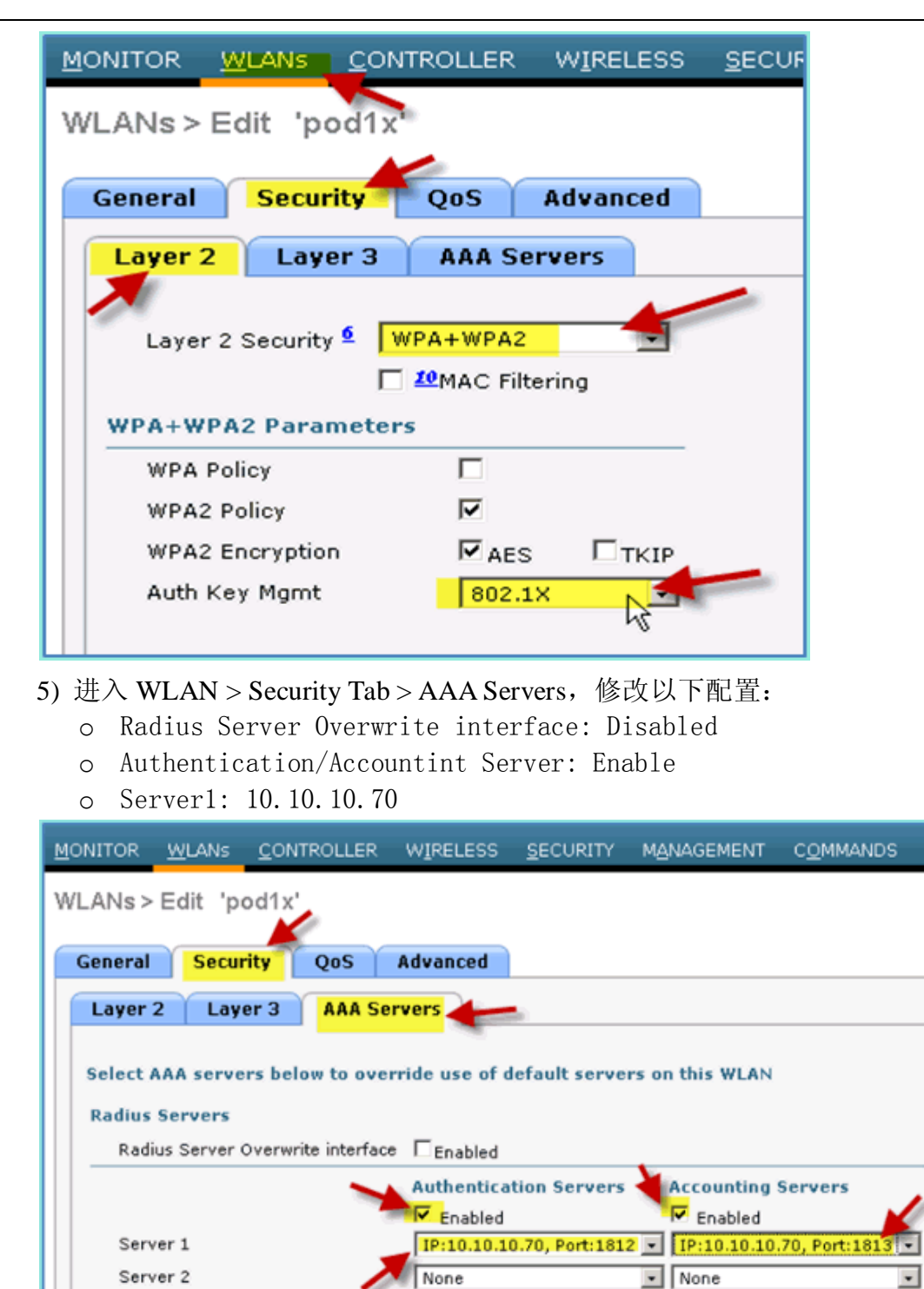

- Local EAP Authentication
   进入 WLAN > Advanced Tab, 修改以下配置:
  - Allow AAA Override: Enabled

Server 3

o NAC State: Radius NAC(selected)

None

None

.

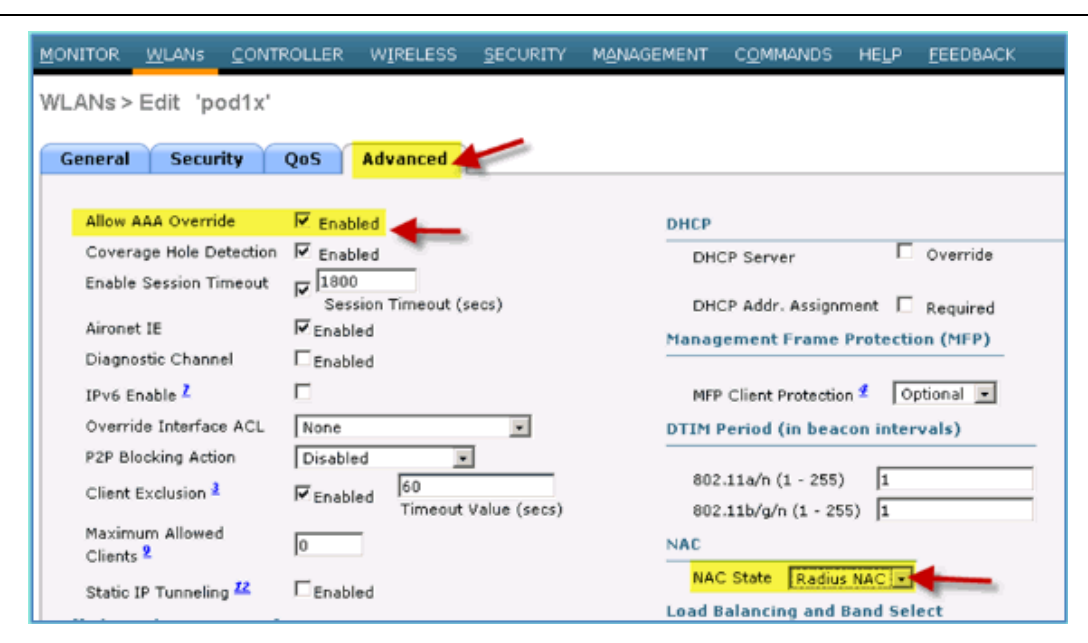

7) 返回 WLAN > General Tab > Enabled WLAN:

cisco.

| WLANs > E             | dit 'pod1x        |         |                                  |                       |
|-----------------------|-------------------|---------|----------------------------------|-----------------------|
| General               | Security          | QoS     | Advanced                         |                       |
| Profile Na            | ame               | pod1×   |                                  |                       |
| Туре                  |                   | WLAN    |                                  |                       |
| SSID                  |                   | pod1×   |                                  |                       |
| Status                |                   | Enab    | led                              |                       |
| Security              | Security Policies |         | ][Auth(802.1X<br>tions done unde | )]<br>er security tab |
| Radio Po              | licy              | All     |                                  |                       |
| Interface<br>Group(G) | /Interface<br>)   | manage  | ement 💌                          |                       |
| Multicast             | Vlan Feature      | 🗖 Enabl | ed                               |                       |
| Broadcas              | t SSID            | 🔽 Enabl | ed                               |                       |

#### • 测试 WLC 动态接口的配置

快速检查动态接口 Employee 和 Guest。通过任意设备连接到 WLAN,分别分 配 Employee 和 Guest 接口,验证设备分配的 VLAN。

- 1) 在 WLC 上, 进入 WLAN > WLANs, 点击并编辑之前创建的 SSID。
- 2) 把 Interface/Interface Group 对应的接口修改为 Employee, 点击 Apply。

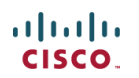

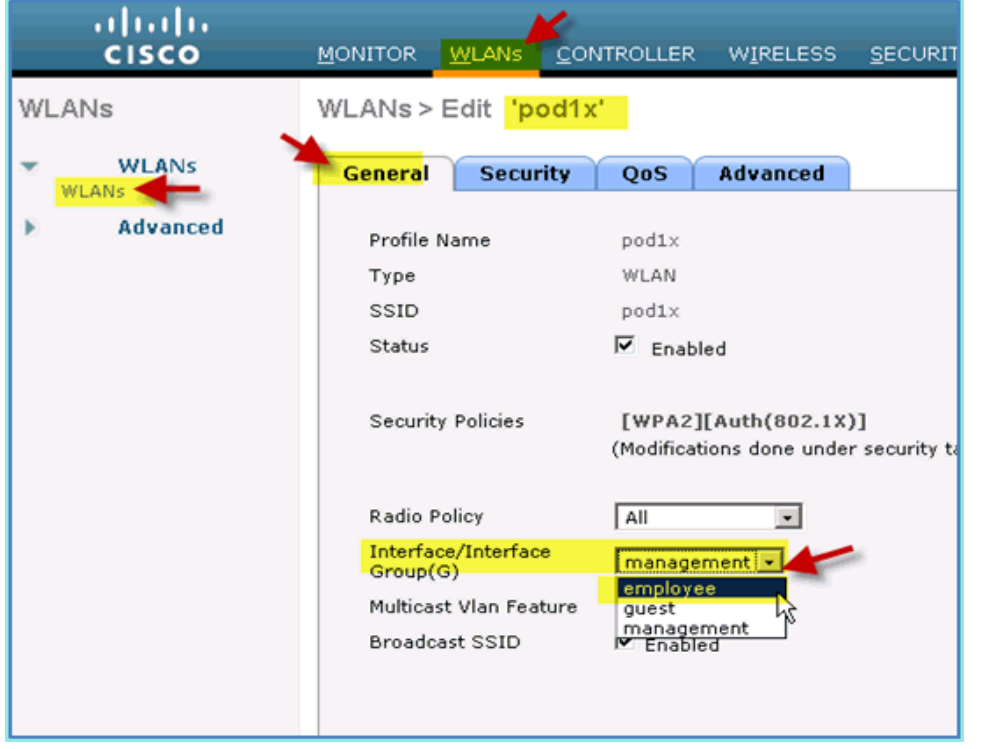

3) 如果配置正确,设备会获得一个 Employee VLAN(10.10.11.0/24)的地址。 下图显示一台 iPhone 设备获得了一个 VLAN 11 的地址。

| Wi-Fi Networks | pod1x       | -            |
|----------------|-------------|--------------|
| Forg           | et this Net | work         |
| IP Address     |             |              |
| DHCP           | BootP       | Static       |
| IP Address     | •           | 10.10.11.100 |

4) 验证接口Employee 后,修改WLAN分配的接口为Guest接口,点击Apply。

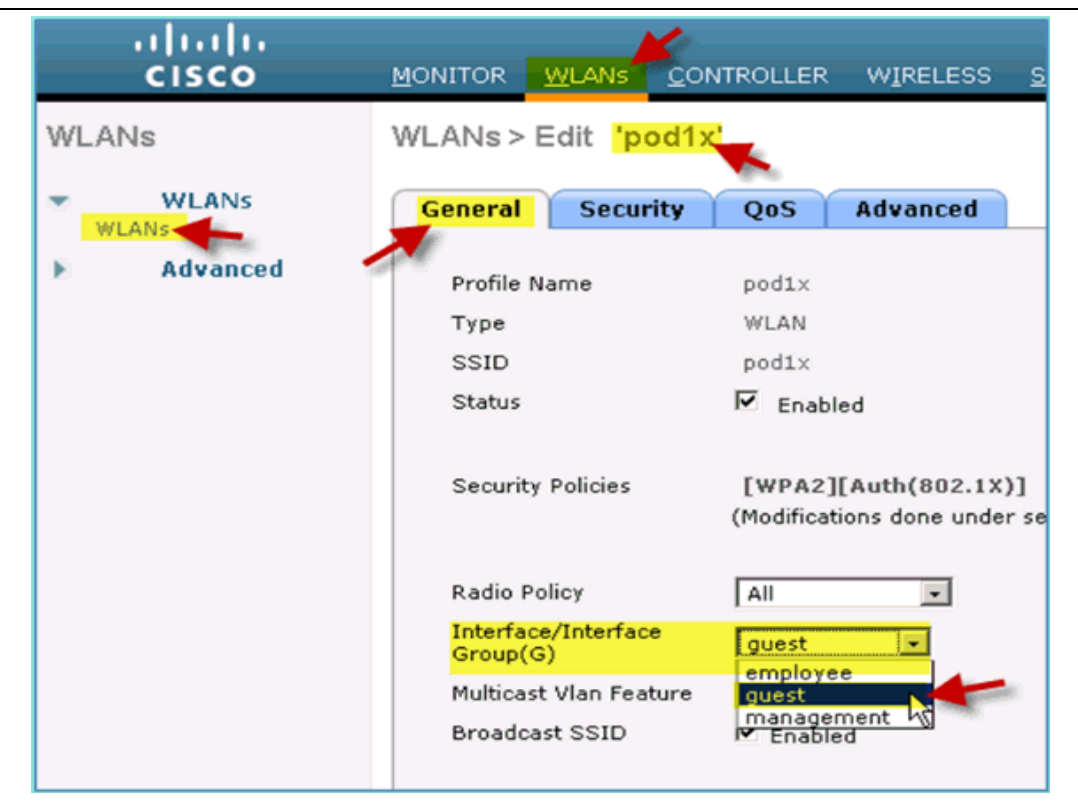

5) 如果配置正确,连接 WLAN 的设备会获得 Guest VLAN (10.10.12.0/24) 的 IP 地址,如下图所示,获得了 VLAN 12 的地址。

| Wi-Fi Networks | pod1x        | -            |
|----------------|--------------|--------------|
| Forg           | get this Net | work         |
| IP Address     |              |              |
| DHCP           | BootP        | Static       |
| IP Address     |              | 10 10 12 102 |
| IF Address     |              | 10.10.12.102 |

6) 重要步骤:把WLAN分配的接口改回到接口 Management。

7) 点击 Apply 和 Save Configuration,保存 WLC 的配置。

• 针对 iOS 设备(iPhone/iPad)的无线认证

使用移动终端设备,如 iPhone, iPad 或 iPod 等运行 iOS 的设备,用内部用户 或 AD 用户作为认证帐号,连接到需要认证的 SSID。

1) 在 iOS 设备上,进入 WLAN 设置,启用 Wifi,然后选择连接在 WLC 上 创建的需要 802.1X 认证的 SSID。

2) 提供以下信息连接到 SSID: pod1x

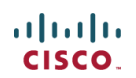

- o 用户名: employee 或 contractor
- o 密码: XXXX

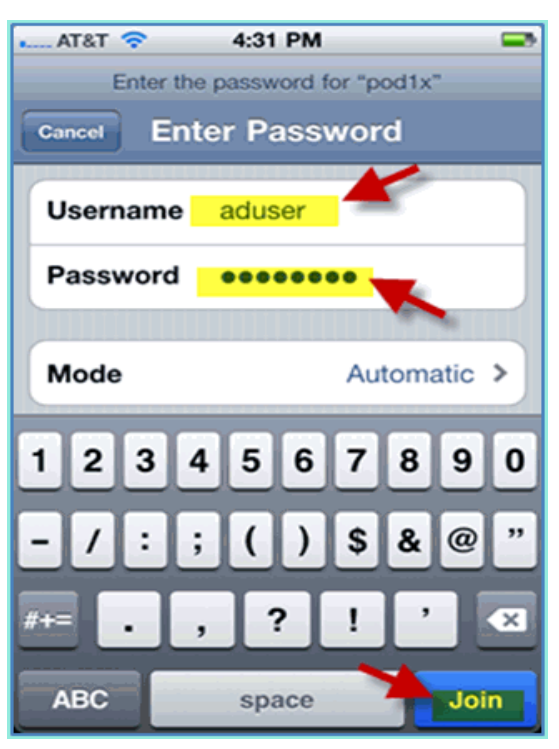

3) 点击 Accept, 接受 ISE 的证书

| AT&T 3G 4:31 PM                                                                                                    | -  |
|----------------------------------------------------------------------------------------------------|----|
| Enter Password Certificate                                                                                                    |    |
| ise.corp.rf-demo.c                                                                                                    |    |
| Not Verified         Acception           Description         Server Authentication           Expires         Jul 12, 2013 1:56:32 PM | pt |
| More Details                                                                                                    | >  |
|                                                                                                    |    |

4) 确认设备获得了接口 Management (VLAN10) 的 IP 地址

| 📖 AT&T 穼 4:31      | РМ 📼             |  |  |
|--------------------|------------------|--|--|
| Wi-Fi Networks poc | l1x              |  |  |
| Forget this        | s Network        |  |  |
| IP Address         |                  |  |  |
| DHCP Boo           | otP Static       |  |  |
|                    |                  |  |  |
| IP Address         | 10.10.10.102     |  |  |
| Subnet Mask        | 255.255.255.0    |  |  |
| Router             | 10.10.10.1       |  |  |
| DNS                | 10.10.10.10      |  |  |
| Search Domains     | corp.rf-demo.com |  |  |
| Client ID          |                  |  |  |

5) 在 WLC 上, 进入 Monitor > Clients, 验证终端设备信息, 包括 User Name, Radius NAC State 和 EAP type。

| uluilu<br>cisco          | MONITOR WLANS CO               | DNTROLLER WIRELE  |
|--------------------------|--------------------------------|-------------------|
| Monitor                  | Clients > Detail               |                   |
| Summary<br>Access Points | Client Properties              |                   |
| 🕨 Cisco CleanAir         | MAC Address                    | 5c:59:48:40:82:8d |
| Statistics               | IP Address                     | 10.10.10.102      |
| ▶ CDP                    | Client Type                    | Regular           |
| Rogues                   | User Name                      | aduser            |
| Clients                  | Port Number                    | 1                 |
| Multicast                | Interface                      | management        |
|                          | Mobility Peer IP Address       | N/A               |
|                          | Policy Manager State           | RUN               |
|                          | Management Frame<br>Protection | No<br>,,          |
|                          | Security Information           |                   |
|                          | Security Policy<br>Completed   | Yes               |
|                          | Policy Type                    | RSN (WPA2)        |
|                          | Encryption Cipher              | CCMP (AES)        |
|                          | ЕАР Туре                       | PEAP              |
|                          | SNMP NAC State                 | Access            |
|                          | Radius NAC State               | RUN               |
|                          | AAA Override ACL Name          | none              |

6) 类似地,在 ISE 上,进入 Monitor > Authentications 页面查看终端设备认证 信息。

| cisco Identity Services                | Engine   |                  |                |                   |                |                        |      |  |  |  |  |
|----------------------------------------|----------|------------------|----------------|-------------------|----------------|------------------------|------|--|--|--|--|
| A Home Monitor Policy Administration A |          |                  |                |                   |                |                        |      |  |  |  |  |
| 🛃 Authentications 🛛 💆 Alar             | ms 📘     | Reports          | 💊 Troubleshoot |                   |                |                        |      |  |  |  |  |
| Add or Remove Columns                  | • 🛞 Re   | fresh<br>Details | emame          | Endpoint ID       | Network Device | Authorization Profiles | lent |  |  |  |  |
| Jul 13,11 04:39:36.573 PM              | <b>~</b> | ac ac            | tuser          | 5C:59:48:40:82:8D | WLC            | PermitAccess           |      |  |  |  |  |
| Jul 13,11 04:38:46.285 PM              | <b>~</b> | a ac             | Juser          | 5C:59:48:40:82:8D | WLC            | PermitAccess           |      |  |  |  |  |

7) 点击 Details 图标,查看认证会话的详细信息。

| cisco Identity Servio                                | ces Engine                                                      |  |  |  |  |  |  |  |  |  |  |  |  |
|------------------------------------------------------|-----------------------------------------------------------------|--|--|--|--|--|--|--|--|--|--|--|--|
| 🚊 🚔 📾                                                |                                                                 |  |  |  |  |  |  |  |  |  |  |  |  |
| Showing Page                                         | 1 of 1   First Prev                                             |  |  |  |  |  |  |  |  |  |  |  |  |
| AAA Protocol > RADI                                  | US Authentication Detail                                        |  |  |  |  |  |  |  |  |  |  |  |  |
| RADIUS Audit Session I<br>AAA session ID :<br>Date : | D : 0a0a0a050000000d4e1e2a45<br>ise/99967658/11<br>July 13,2011 |  |  |  |  |  |  |  |  |  |  |  |  |
| Generated on July 13, 20                             | 011 4:41:11 PM PDT                                              |  |  |  |  |  |  |  |  |  |  |  |  |
| Authentication Summar                                | y .                                                             |  |  |  |  |  |  |  |  |  |  |  |  |
| Logged At:                                           | July 13,2011 4:39:36.573 PM                                     |  |  |  |  |  |  |  |  |  |  |  |  |
| RADIUS Status:                                       | Authentication succeeded                                        |  |  |  |  |  |  |  |  |  |  |  |  |
| NAS Failure:                                         |                                                                 |  |  |  |  |  |  |  |  |  |  |  |  |
| Username:                                            | aduser                                                          |  |  |  |  |  |  |  |  |  |  |  |  |
| MAC/IP Address:                                      | 5C:59:48:40:82:8D                                               |  |  |  |  |  |  |  |  |  |  |  |  |
| Network Device:                                      | WLC : 10.10.10.5 :                                              |  |  |  |  |  |  |  |  |  |  |  |  |
| Allowed Protocol:                                    | Default Network Access                                          |  |  |  |  |  |  |  |  |  |  |  |  |
| Identity Store:                                      | AD1                                                             |  |  |  |  |  |  |  |  |  |  |  |  |
| Authorization Profiles:                              | PermitAccess                                                    |  |  |  |  |  |  |  |  |  |  |  |  |
| SGA Security Group:                                  |                                                                 |  |  |  |  |  |  |  |  |  |  |  |  |
| Authentication Protocol                              | : PEAP(EAP-MSCHAPv2)                                            |  |  |  |  |  |  |  |  |  |  |  |  |

### • 在 WLC 创建重定向 ACL

通过在 WLC 上配置重定向 ACL, ISE 就可以利用 ACL 限制终端设备进行健康状态检查。ACL 的最低要求是放行终端设备的流量到 ISE 上。其他 ACL 规则也可以根据情况增加。

1) 进入 Security > Access Control Lists > Access Control Lists, 点击 New

| Muulu                                              |               |               |          |          | Save Config | uration Ping      | Logout Refre | st |
|----------------------------------------------------|---------------|---------------|----------|----------|-------------|-------------------|--------------|----|
| CISCO MONITOR                                      | <u>W</u> LANs | CONTROLLER    | WIRELESS | SECURITY | MANAGEMENT  | C <u>O</u> MMANDS | HELP FEED    | ÞE |
| Security                                           | Ad            | ccess Control | Lists    |          |             | New               | Apply        |    |
| * AAA                                              |               |               |          |          |             |                   |              |    |
| General                                            | En            | able Counters | : 🗆      |          |             |                   |              |    |
| <ul> <li>RADIUS</li> <li>Authentication</li> </ul> | N             | ame           |          |          |             |                   |              |    |
| Accounting                                         |               |               |          |          |             |                   |              |    |
| Fallback                                           |               |               |          |          |             |                   |              |    |
| LDAP                                               |               |               |          |          |             |                   |              |    |
| Local Net Users                                    |               |               |          |          |             |                   |              |    |
| MAC Filtering<br>Disabled Clients                  |               |               |          |          |             |                   |              |    |
| User Login Policies                                |               |               |          |          |             |                   |              |    |
| AP Policies                                        |               |               |          |          |             |                   |              |    |
| Password Policies                                  |               |               |          |          |             |                   |              |    |
| Local EAP                                          |               |               |          |          |             |                   |              |    |
| Priority Order                                     |               |               |          |          |             |                   |              |    |
| Certificate                                        |               |               |          |          |             |                   |              |    |
| T Access Control Li                                | sts           |               |          |          |             |                   |              |    |
| Access Control Lists                               |               |               |          |          |             |                   |              |    |
| CPU Access Control                                 | Lists         |               |          |          |             |                   |              |    |

#### 2) 定义 ACL 的名字: ACL-POSTURE-REDIRECT

| <br>cısco                                                                 | MONITOR  | <u>W</u> LANs |               | WIRELESS    | SECURITY | Me |
|---------------------------------------------------------------------------|----------|---------------|---------------|-------------|----------|----|
| Security                                                                  | Access ( | Control L     | ists > New    |             |          |    |
| AAA     General     RADIUS     Authentication     Accounting     Fallback | Access G | ontrol Lis    | t Name ACL-PC | STURE-REDIR | ECT      |    |

3) 点击 Add New Rule,并设置 ACL 的顺序号为 1,并输入以下数值。完成 后点击 Apply。

- o Source: Any
- o Desitnation: IP Address 10.10.10.70 255.255.255.255
- o Protocol: Any
- o Action: Permit

| MONITOR     | <u>W</u> LANs |                | WIRELESS | SECURITY          | MANAGEMENT   | COMMANDS                   | HELP |
|-------------|---------------|----------------|----------|-------------------|--------------|----------------------------|------|
| Access 0    | Control L     | ists > Rules > | Edit     |                   |              |                            |      |
| Sequence    |               | 1              |          |                   |              |                            |      |
| Source      |               | Any            | <b>*</b> |                   |              |                            |      |
| Destination |               | IP Address     | *        | IP Addr<br>10.10. | ess<br>10.70 | Netmask<br>255.255.255.255 | -    |
| Protocol    |               | Any            |          |                   |              |                            |      |
| DSCP        |               | Any            |          |                   |              |                            |      |
| Direction   |               | Any            |          |                   |              |                            |      |
| Action      |               | Permit         |          |                   |              |                            |      |

4) 确认顺序号1已经完成添加。

| Seq | Action | Source IP/Mask          | Destination<br>IP/Mask              | Protocol | Source Port | Dest Port | DSCP | Direction | Number of Hits |
|-----|--------|-------------------------|-------------------------------------|----------|-------------|-----------|------|-----------|----------------|
| 1   | Permit | 0.0.0.0<br>/<br>0.0.0.0 | 10.10.10.70<br>/<br>255.255.255.255 | Any      | Any         | Any       | Any  | Any       | 0              |

5) 点击 Add New Rule。添加顺序号为 2 的 ACL 条目,输入以下数值。完成 后点击 Apply.

- o Source: IP Address 10.10.10.70 255.255.255.255
- o Destination: Any
- o Protocol: Any
- o Action: Permit

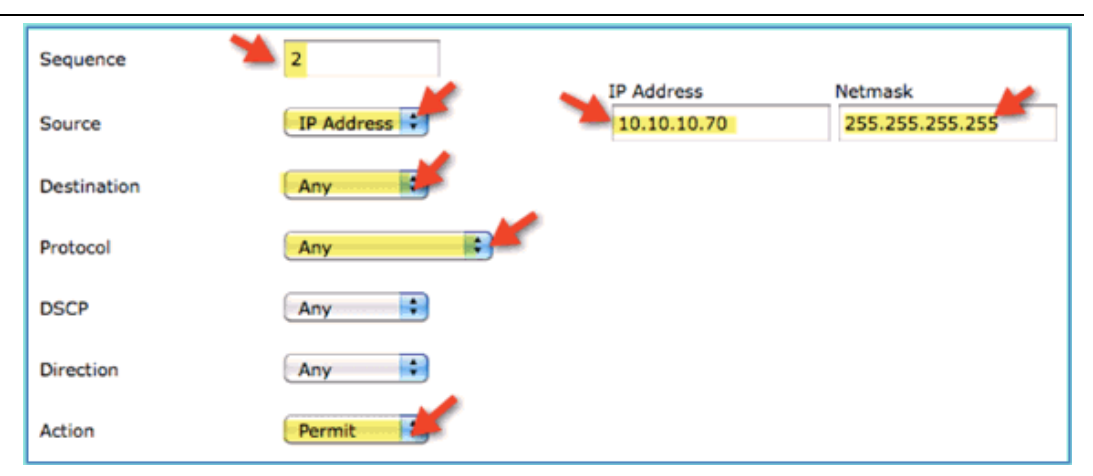

#### 6) 确认 ACL 顺序号 2 已经完成添加。

| Seq | Action | Source IP/Mask                      | Destination<br>IP/Mask              | Protocol | Source Port | Dest Port | DSCP | Direction |
|-----|--------|-------------------------------------|-------------------------------------|----------|-------------|-----------|------|-----------|
| 1   | Permit | 0.0.0.0<br>/<br>0.0.0.0             | 10.10.10.70<br>/<br>255.255.255.255 | Any      | Any         | Any       | Any  | Any       |
| 2   | Permit | 10.10.10.70<br>/<br>255.255.255.255 | 0.0.0.0<br>/<br>0.0.0.0             | Any      | Any         | Any       | Any  | Any       |

7) 设置 ACL 条目 3 的输入如下,完成后点击 Apply。

- o Source: Any
- o Destination: Any
- o Protocol: UDP
- o Source Port: DNS
- o Destination Port: Any

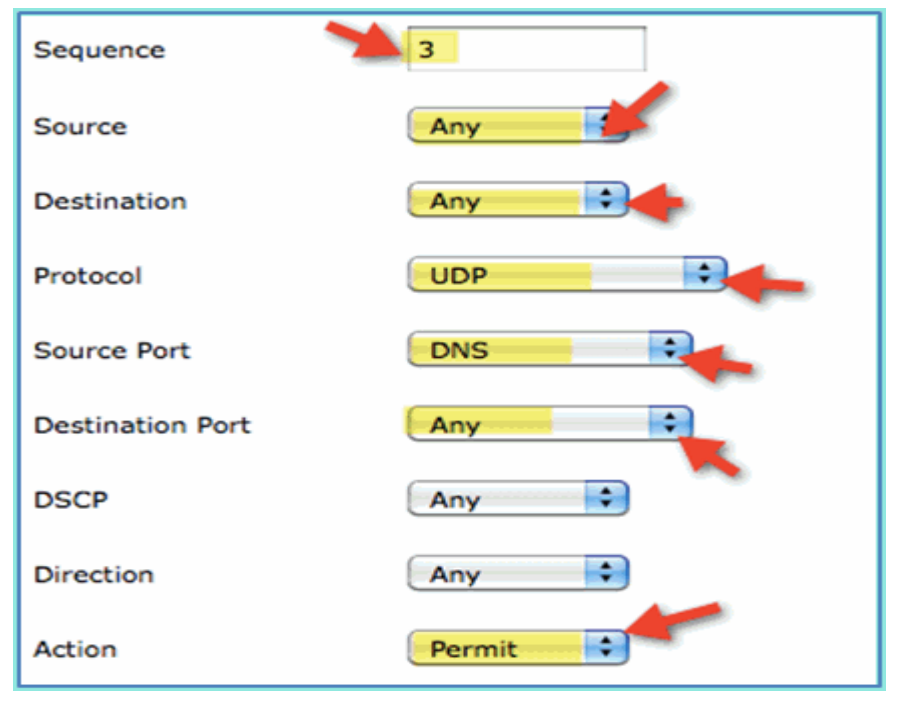

8) 确认 ACL 条目 3 已经添加完成。

| Seq | Action | Source IP/Mask                      | Destination<br>IP/Mask              | Protocol | Source Port | Dest Port | DSCP | Direction |
|-----|--------|-------------------------------------|-------------------------------------|----------|-------------|-----------|------|-----------|
| 1   | Permit | 0.0.0.0<br>/<br>0.0.0.0             | 10.10.10.70<br>/<br>255.255.255.255 | Any      | Any         | Any       | Any  | Any       |
| 2   | Permit | 10.10.10.70<br>/<br>255.255.255.255 | 0.0.0.0<br>/<br>0.0.0.0             | Any      | Any         | Any       | Any  | Any       |
| 3   | Permit | 0.0.0.0<br>/<br>0.0.0.0             | 0.0.0.0<br>/<br>0.0.0.0             | UDP      | DNS         | Any       | Any  | Any       |

- 9) 点击 Add New Rule, 添加 ACL 条目 4, 并输入以下值, 完成后点击 Apply。
  - o Source: Any
  - o Destination: Any
  - o Protocol: UDP
  - o Source Port: Any
  - o Destination Port: DNS
  - o Action: Permit

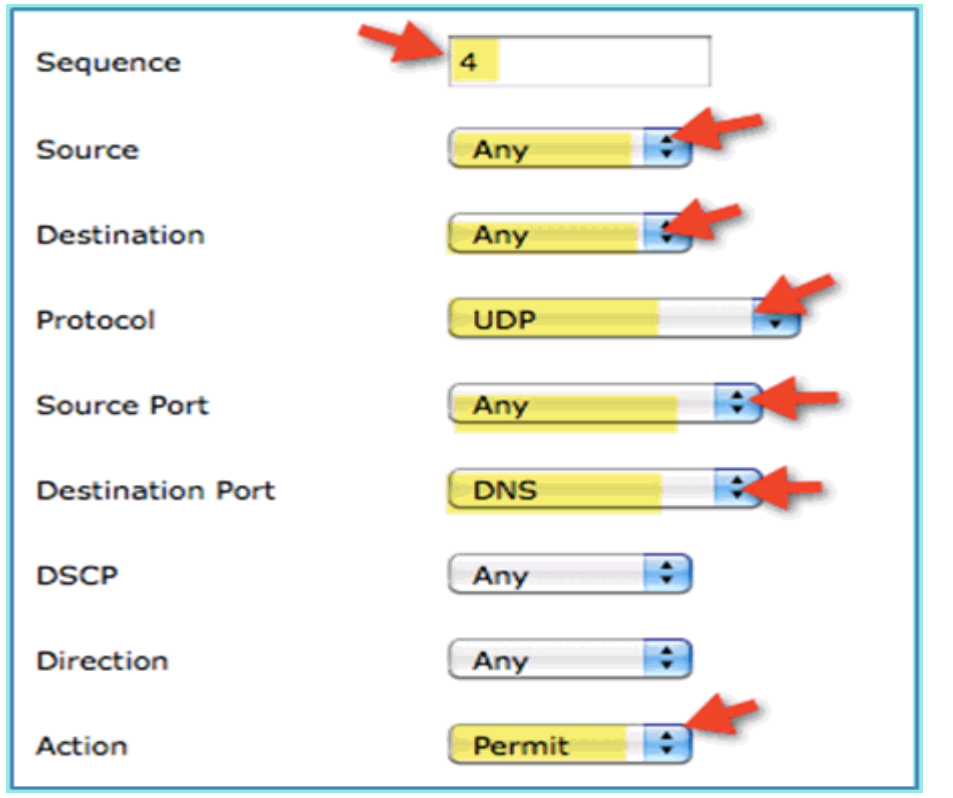

#### 10) 确认以下条目已经完成添加。

| Seq | Action | Source IP/Mask                      | Destination<br>IP/Mask              | Protocol | Source Port | Dest Port | DSCP | Direction |
|-----|--------|-------------------------------------|-------------------------------------|----------|-------------|-----------|------|-----------|
| 1   | Permit | 0.0.0.0<br>/<br>0.0.0.0             | 10.10.10.70<br>/<br>255.255.255.255 | Any      | Any         | Any       | Any  | Any       |
| 2   | Permit | 10.10.10.70<br>/<br>255.255.255.255 | 0.0.0.0<br>/<br>0.0.0.0             | Any      | Any         | Any       | Any  | Any       |
| 3   | Permit | 0.0.0.0<br>/<br>0.0.0.0             | 0.0.0.0<br>/<br>0.0.0.0             | UDP      | DNS         | Any       | Any  | Any       |
| 4   | Permit | 0.0.0.0<br>/<br>0.0.0.0             | 0.0.0.0<br>/<br>0.0.0.0             | UDP      | Any         | DNS       | Any  | Any       |

11) 保持 WLC 配置。

#### 7. ISE 设备识别与授权配置

#### • 在 ISE 上启用设备探测

ISE 需要配置为启用设备探测,识别终端设备的类型。默认情况下,这些选项是关闭的。以下部分介绍了如何启用 ISE 的设备识别。

1) 在 ISE 管理界面上, 进入 Administration > System > Deployment。

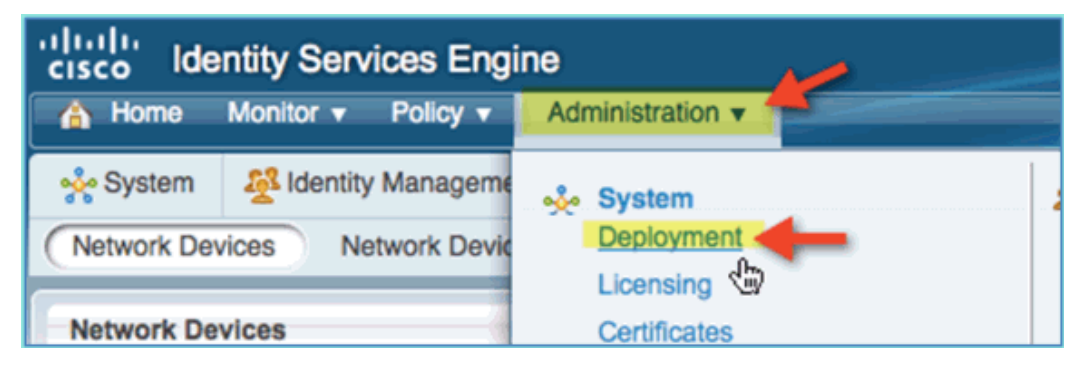

#### 2) 选中主机名 ise, 然后点击 Edit。

| ار.<br>c | isco ide   | ntity Servi  | ces Engir  | 10          |        | ~        |          |               |              |                |
|----------|------------|--------------|------------|-------------|--------|----------|----------|---------------|--------------|----------------|
| -        | A Home     | Monitor 🔻    | Policy v   | Administrat | ion 🔻  |          |          |               |              |                |
| •        | 🔆 System   | A Identity I | Management | t 📰 Netw    | ork Re | sources  | 🛃 Gues   | st Management |              |                |
| (        | Deployment | Licensin     | g Certifi  | icates Lo   | ogging | Opera    | ations   | Admin Access  | Settings     |                |
|          |            | 1.           |            |             |        | _        |          |               |              |                |
|          | Deploymen  | t            |            |             |        | eploymen | t Nodes  |               |              |                |
|          | ¢- ≣       | 1            |            | ÷∰.≁        |        | / Edit 【 | Register | 🗑 Syncup      | 💆 Deregister | 🗑 Filter 💌     |
|          | Deplo      | syment       |            |             |        | Hostna   | me       |               | Node Type    | Personas       |
|          |            |              |            |             | 0      | ise 🖌    | r        |               | ISE          | Administration |
|          |            |              |            |             |        | 9        |          |               |              |                |

- 3) 在 Edit Node 页面,设置一下设备识别的属性值:
  - o DHCP: Enabled, All(or default)
  - o DHCPSPAN: Enabled, All(or default)
  - o HTTP: Enabled, All(or default)
  - o RADIUS: Enabled, N/A
  - o DNS: Enabled, N/A

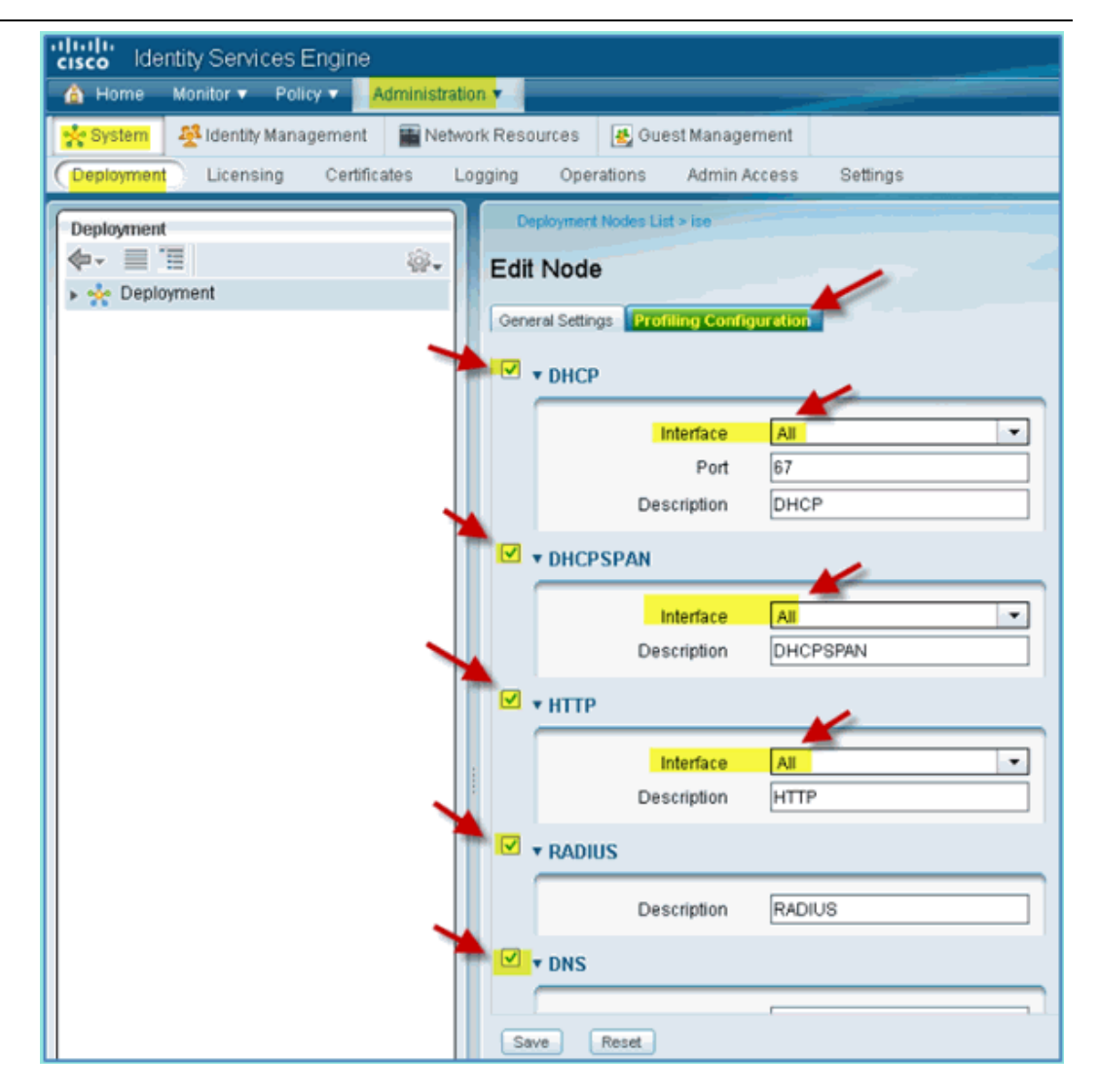

4) 断开连接无线的终端设备,再重新连接无线(iPhone/iPad/Android/Mac 等)。
5) 确认终端设备的身份。进入 Administration > Identity Management > Identities。点击 Endpoints 查看哪些设备已经被识别了。

注意:最初的识别是通过 RADIUS 探测。

| cisco Identity Services Engine    |                                                                                                    |  |
|-----------------------------------|----------------------------------------------------------------------------------------------------|--|
| System Aldentity Management Netwo | vork Resources 🛃 Guest Management                                                                        |  |
| Identities                        | Endpoints                                                                                                |  |
| lisers →                          | Endpoint Profile MAC Address                                                                             |  |
|                                   | Android 40:FC:89:75:64:43 Apple-Device 5C:59:48:40:82:8D                                                 |  |
|                                   | Apple-Device         44:2A:60:F7:3A:4A           Microsoft-Workstation         00:21:50:69:9A:39         |  |
|                                   | Microsoft-Workstation         00:26:C6:0C:33:56           Windows7-Workstation         00:1B:21:4D:EE:C0 |  |

• 在 ISE 上配置设备识别策略

ISE 提供了一个终端设备识别库,以下步骤启用了设备识别策略。 1) 在 ISE 管理界面上,进入 Policy > Profiling。

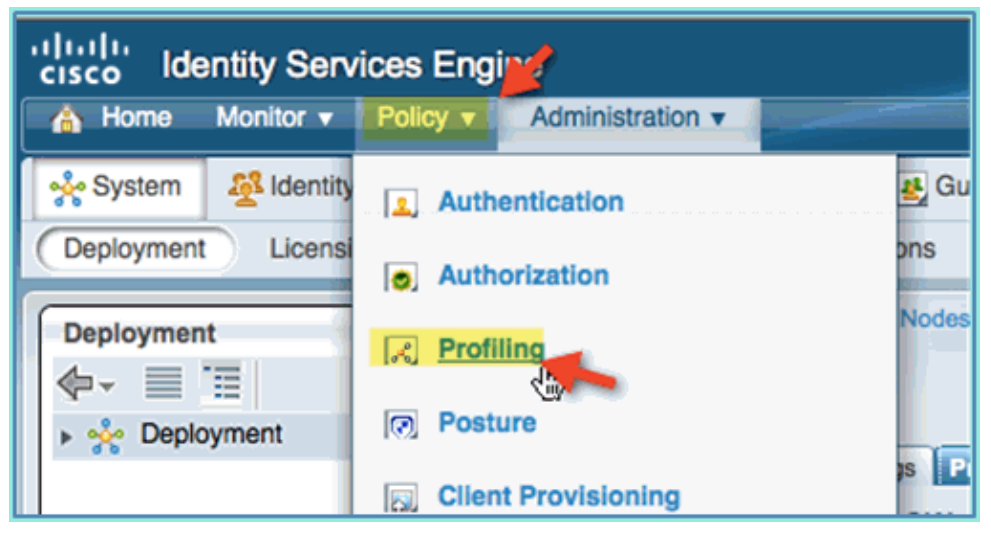

- 2) 在左侧面板,展开 Profiling Policies。
- 3) 点击 Apple-Device > Apple-iPad, 并设置以下值:o Policy Enabled: Enabled
  - o Creating Matching Identity Group: Selected

| Ilivilio Identity Services Engine |                |                |                   |             |                       |        |
|-----------------------------------|----------------|----------------|-------------------|-------------|-----------------------|--------|
| A Home Monitor V Policy V         | Administration | <b>•</b>       |                   |             |                       |        |
| Authentication Station            | Refiling       | Posture        | Client Pro        | visioning   | Security Group        | Access |
| Profiling                         |                | Profiler Polic | y List > Apple-iP | ad          |                       |        |
| C                                 | P              |                | * Name            | Apple-iPa   | be                    | Des    |
| ¢- ≡ Ш                            | -<br>∰-        | P              | olicy Enabled     |             | •                     |        |
| Profiling Policies                |                | * Minimum Ce   | atainty Eactor    | 20          |                       | (Valid |
| Android                           |                | Minimum de     | and the second    | 20          |                       | (vanc  |
| 👻 🛃 Apple-Device                  |                | * Exc          | eption Action     | NONE        |                       | •      |
| Apple-MacBook                     |                |                |                   | Create Mat  | tching Identity Group |        |
| Apple-iPad @                      |                |                | 0                 | Lico Hioron | chu                   |        |
| Apple-iPhone                      |                |                | Ų                 |             | city                  | _      |
| Apple-IPod                        |                |                | Parent Policy     | Apple-De    | evice                 | -      |
| Applera-Device                    |                |                |                   |             |                       |        |

- 4) 点击 Apple-Device > Apple-iPhone,并设置以下值:
  - o Policy Enabled: Enabled
  - o Create Matching Identity Group: Selected

| cisco Identity Services Engine |                |                 |                   |              |                     |          |
|--------------------------------|----------------|-----------------|-------------------|--------------|---------------------|----------|
| 🚯 Home Monitor 🔻 Policy 🔻      | Administration | 1 🔻             |                   |              |                     |          |
| Authentication State           | Refiling       | 💽 Posture       | 😡 Client Pr       | ovisioning   | 🚊 Security Group    | Access   |
| Profiling                      |                | Profiler Policy | List > Apple-IPho | one          |                     |          |
|                                | P              |                 | * Name            | Apple-iPh    | one                 | D        |
| <b>◆</b> - ■ T                 | - Qie          | P               | licy Enabled      | -            |                     | Ξ.       |
| 🛨 🚞 Profiling Policies         |                |                 |                   |              |                     | _        |
| 🖂 Android                      |                | * Minimum Ce    | rtainty Factor    | 20           |                     | (Va      |
| 👻 🔀 Apple-Device               |                | * Exc           | eption Action     | NONE         |                     | •        |
| 🛃 Apple-MacBook                |                | _               | •                 | Create Matc  | hing Identity Group |          |
| Apple-iPad                     |                |                 | 0                 | Lice Hierory | hu                  |          |
| Apple-iPhone                   |                |                 | <u> </u>          |              | y                   | _        |
| Apple-iPod                     |                | *               | Parent Policy     | Apple-De     | vice                | <u>·</u> |
| Applera-Device                 |                |                 |                   |              |                     |          |
| Aruba-Device                   |                |                 |                   |              |                     |          |

### 5) 点击 Android,并设置以下值:

- o Policy Enabled: Enabled
- o Create Matching Identity Group: Selected

| cisco Identity Services Engine               |                                                           |  |  |  |  |  |  |
|----------------------------------------------|-----------------------------------------------------------|--|--|--|--|--|--|
| 💧 Home 🛛 Monitor 🔻 📄 Policy 💌 🛛 Administrati | on 🔻                                                      |  |  |  |  |  |  |
| 🛃 Authentication 💿 Authorization 🔀 Profiling | 🛛 🖉 Posture 📓 Client Provisioning 📑 Security Group Access |  |  |  |  |  |  |
| Profiling                                    | Profiler Policy List > Android                            |  |  |  |  |  |  |
| ¢- ≣ ≣ ∰-                                    | Policy Enabled                                            |  |  |  |  |  |  |
| Profiling Policies     Android               | * Minimum Certainty Factor 30 (V                          |  |  |  |  |  |  |
| ▼ K Apple-Device                             | * Exception Action NONE -                                 |  |  |  |  |  |  |
| Apple-MacBook                                | Create Matching Identity Group                            |  |  |  |  |  |  |
| Apple-iPad                                   |                                                           |  |  |  |  |  |  |
| 🛃 Apple-iPhone                               | - Ose Hielarchy                                           |  |  |  |  |  |  |
| 🛃 Apple-iPod                                 | * Parent Policy NONE                                      |  |  |  |  |  |  |
| Applera-Device                               |                                                           |  |  |  |  |  |  |

#### • 在 ISE 上创建用于认证后重定向的 Authorization Profile

通过以下步骤创建一个授权策略,用于将新设备重定向到 ISE 上并进行终端 设备的检测和识别。

1) 在 ISE 管理界面上, 进入 Policy > Policy Elements > Results.

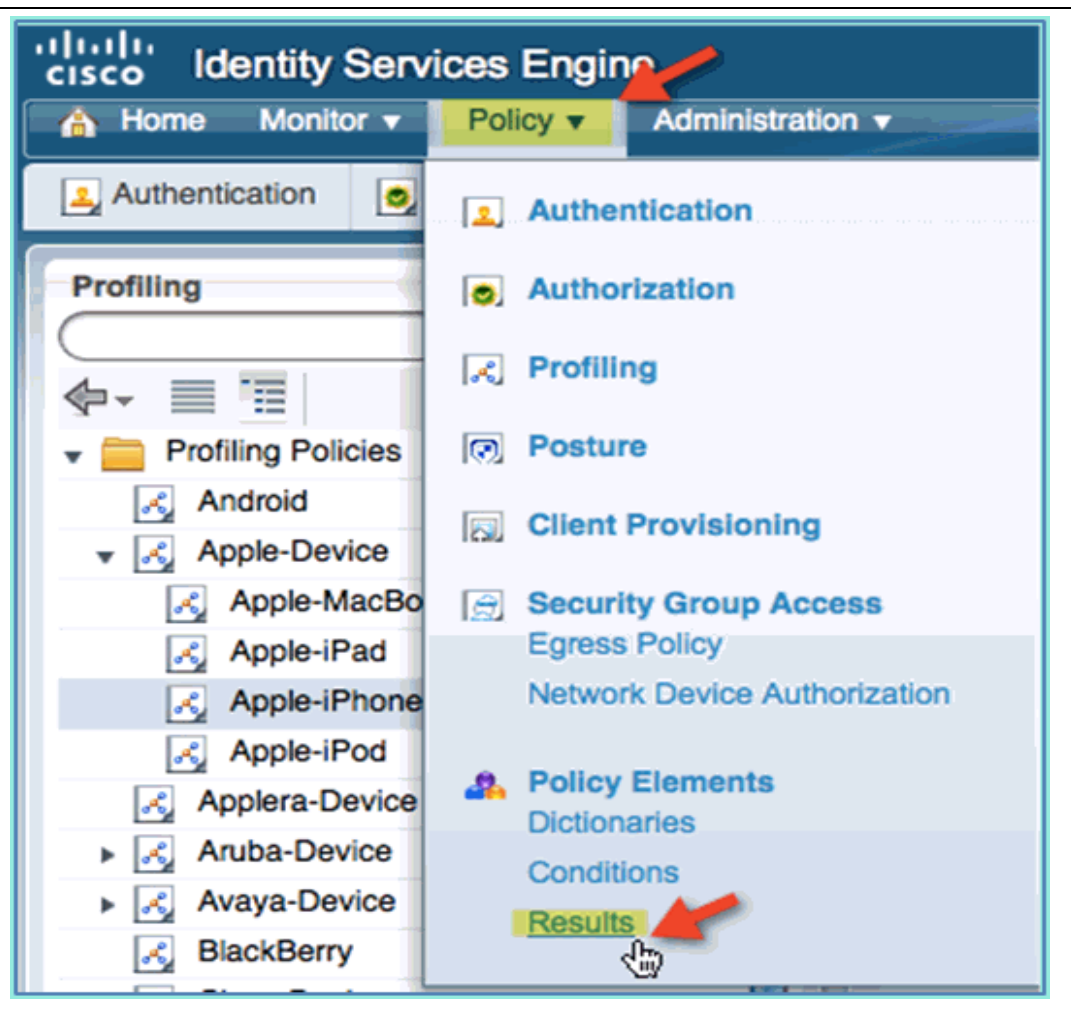

2) 展开 Authorization。点击 Authorization Profiles(左侧面板)并点击 Add。

| cisco Identity Services Engine     |                                 |               |                       |        |                        |  |  |
|------------------------------------|---------------------------------|---------------|-----------------------|--------|------------------------|--|--|
| 💧 Home Monitor 🔻 Policy 🕇          | Administration                  | 1             |                       |        |                        |  |  |
| 🛃 Authentication 🛛 💩 Authorization | 🔀 Profiling                     | 💽 Posture     | 🛃 Client Provisioning | 🚊 Se   | curity Group Access 🛛  |  |  |
| Dictionaries Conditions Resu       | Dictionaries Conditions Results |               |                       |        |                        |  |  |
| Results                            |                                 | Standard Auth | orization Profiles    | _      |                        |  |  |
|                                    |                                 | / Edit 🕂      | Add Duplicate         | Delete | 🖓 Filter 🔻             |  |  |
|                                    | -<br>∰-                         | Name          |                       |        | Description            |  |  |
| Authentication                     |                                 | Cisco IP      | Phones                |        | Profile For Cisco Phon |  |  |
| Authorization                      |                                 | DenyAcce      | -<br>SS               |        | Default Network Author |  |  |
| Cisco IP Phones                    |                                 | PermitAcc     | ess                   |        | Default Network Author |  |  |
| Q DenyAccess                       |                                 |               |                       |        |                        |  |  |
| PermitAccess                       |                                 |               |                       |        |                        |  |  |
| Downloadable ACLs                  |                                 |               |                       |        |                        |  |  |
| Inline Posture Node Profiles       |                                 |               |                       |        |                        |  |  |
| Profiling                          |                                 |               |                       |        |                        |  |  |

- 3) 展开 Authorization。点击 Authorization Profiles(左侧面板)并点击 Add。
  - o Name: Posture\_Remediation
  - o Access Type: Access\_Accept
  - o Common Tools:
    - Posture Discovery, Enabled

| cisco Identity Services Engine | )             |                                                                                                    |                                                                                                    |  |  |  |  |
|--------------------------------|---------------|----------------------------------------------------------------------------------------------------|----------------------------------------------------------------------------------------------------|--|--|--|--|
| 👍 Home Monitor 🔻 Policy 💌      | Administratio | ion •                                                                                                    |                                                                                                    |  |  |  |  |
| Authentication 💿 Authorization | Rentling      | a 🔯 Posture 🔤 Client Provisioning 📻 Security Group Access 🥵 Policy Elements                                                                                                    |                                                                                                    |  |  |  |  |
| Dictionaries Conditions (Resu  | its           |                                                                                                    |                                                                                                    |  |  |  |  |
| Basedar                        |               | Automation Pr                                                                                                    | Profiles > New Authorization Profile                                                                                |  |  |  |  |
| (*                             | D             | * Name                                                                                                    | Porture Remediation                                                                                                 |  |  |  |  |
| <b>4</b> - ≡ 1                 | 8.            |                                                                                                    |                                                                                                    |  |  |  |  |
| Authentication                 |               | Description                                                                                                    | Permit Access To Posture And Remediation Services; Redirect Traffic To Client Provisioning And Posture<br>Services. |  |  |  |  |
| + 🧰 Authorization              |               | * Across Tone                                                                                                    | ACCESS ACCEPT                                                                                                    |  |  |  |  |
| Authorization Profiles         |               | Peress Type                                                                                                    |                                                                                                    |  |  |  |  |
| Cisco_IP_Phones                |               |                                                                                                    |                                                                                                    |  |  |  |  |
| 2 DenyAccess                   |               |                                                                                                    |                                                                                                    |  |  |  |  |
| PermitArcess                   |               | * Common Tasks                                                                                                    |                                                                                                    |  |  |  |  |
| Inline Posture Node Profiles   |               |                                                                                                    |                                                                                                    |  |  |  |  |
| Profiling                      |               | - Droc Marile                                                                                                    |                                                                                                    |  |  |  |  |
| Postwe                         |               | C VLAN                                                                                                    |                                                                                                    |  |  |  |  |
| Client Provisioning            |               | C Voice Domai                                                                                                    | ain Permission                                                                                                    |  |  |  |  |
| Security Group Access          |               | R Posture Disr                                                                                                    | ACL ACL POSTURE, REDIRECT                                                                                           |  |  |  |  |
|                                |               |                                                                                                    |                                                                                                    |  |  |  |  |
|                                |               | Centralized V                                                                                                    | J Web Authentication                                                                                                |  |  |  |  |
|                                | 100           | E Auto Smart P                                                                                                    | (Port                                                                                                    |  |  |  |  |
|                                |               | * Advanced At                                                                                                    | Attributes Settings                                                                                                 |  |  |  |  |
|                                |               | ii Select an item 🌚 =                                                                                                    |                                                                                                    |  |  |  |  |
|                                |               | * Attributes Details                                                                                                    |                                                                                                    |  |  |  |  |
|                                |               | Access Type = ACCESS_ACCEPT<br>bisto-aw.pair = unt-redirect-act=ACL-POSTURE-REDIRECT<br>bisto-aw.pair = unt-redirect-https://bjs.8443/guestportal/gateway?sessionid=SessionidMalue&action=cpp |                                                                                                    |  |  |  |  |
|                                |               | Suburd                                                                                                    | Cancel                                                                                                    |  |  |  |  |

Posture Discovery, ACL: ACL-POSTURE-REDIRECT

- 4) 点击 Submit 完成配置。
- 5) 确认新的 Authorization Profile 已经创建完成。

| Identity Services Engine     Administratic     Administratic | n ¥                                 |                                                   |
|--------------------------------------------------------------|-------------------------------------|---------------------------------------------------|
| Authentication Authorization Results                         | 🕅 Posture 🛛 Client Provisioning 🔄 S | ecurity Group Access 🔒 Policy Elements            |
| Results                                                      | Standard Authorization Profiles     |                                                   |
| (م)                                                          | 📝 Edit 🕂 Add 🗅 Duplicate 🗙 Delete   | 🖓 Filber 👻                                        |
| ♦•                                                           | Name                                | Description                                       |
| Authentication                                               | Cisco_IP_Phones                     | Profile For Cisco Phones.                         |
| Authorization                                                | DenyAccess                          | Default Network Authorization Profile with access |
| Cisco IP Phones                                              | PermitAccess                        | Default Network Authorization Profile with access |
| C DemAccess                                                  | Posture_Remediation                 | Permit Access To Posture And Remediation Serv     |
| PermilAccess                                                 |                                     |                                                   |
| Posture_Remediation                                          |                                     |                                                   |
| Downloadable &CLc                                            |                                     |                                                   |

### • 在 ISE 上为用户 Employee 创建 Authorization Profile

在 ISE 上为用户 Employee 创建一个 Authorization Profile, 对其授权和允许访问,并将 Employee 分配到 VLAN 11 上。

1) 在ISE上,进入Policy > Results. 展开 Authorization,然后点击 Authorization Profile, 再点击 Add.

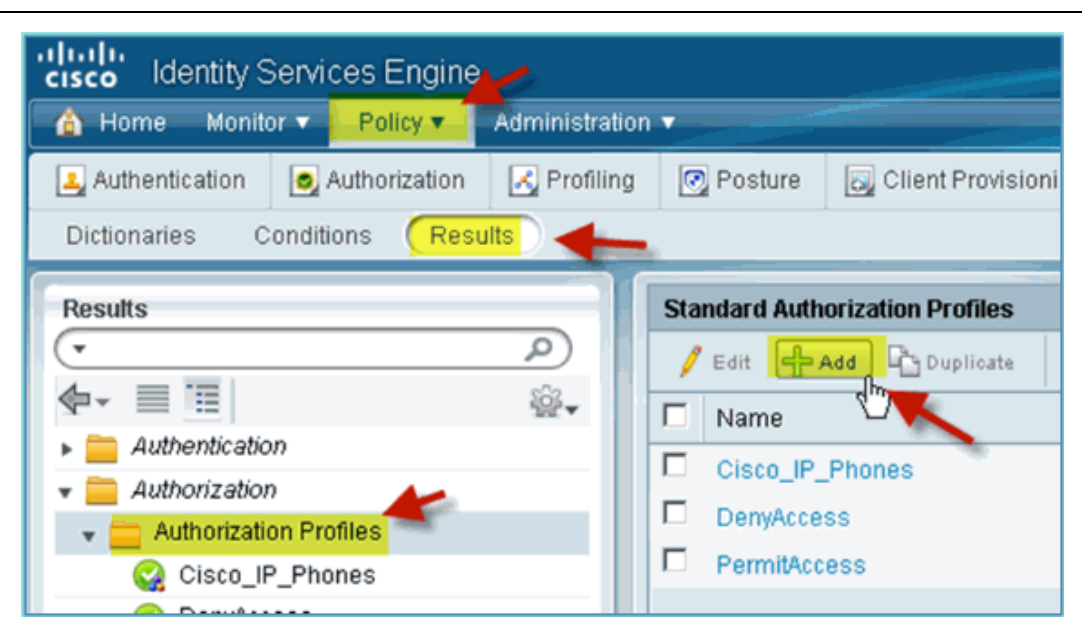

- 2) 在 Employee 的 Authorization Profile 中输入以下数值:
  - o Name: Employee\_Wireless
  - o Common Tasks:
    - VLAN: Enabled
    - VLAN, sub value 11

| Results                      | Authorization Profiles > New Authorization Profile |
|------------------------------|----------------------------------------------------|
| <u>(م</u>                    | * Name Employee_Wireless                           |
| 🔶 - 📃 🔳 👘 👘 -                | Description Full Network Access For Employees      |
| Authentication               |                                                    |
| 👻 🧰 Authorization            | * Access Type ACCESS_ACCEPT                        |
| 👻 🚞 Authorization Profiles   |                                                    |
| Cisco_IP_Phones              |                                                    |
| 😪 DenyAccess                 | T Common Toolo                                     |
| 🤮 PermitAccess               | * Common Tasks                                     |
| Posture_Remediation          | DACI Name                                          |
| Downloadable ACLs            |                                                    |
| Inline Posture Node Profiles | VLAN 11                                            |
| Profiling                    | Voice Domain Permission                            |
| Posture                      |                                                    |
| Client Provisioning          | Posture Discovery                                  |
| Security Group Access        | Centralized Web Authentication                     |
|                              | ▼ Advanced Attributes Settings                     |
|                              | Elect an item                                      |
|                              | ▼ Attributes Details                               |
|                              | Access Type = ACCESS_ACCEPT                        |
|                              | Submar, Cancel                                     |

3) 点击 Submit。

4) 确认 Employee 的 Authorization Profile 完成了创建。

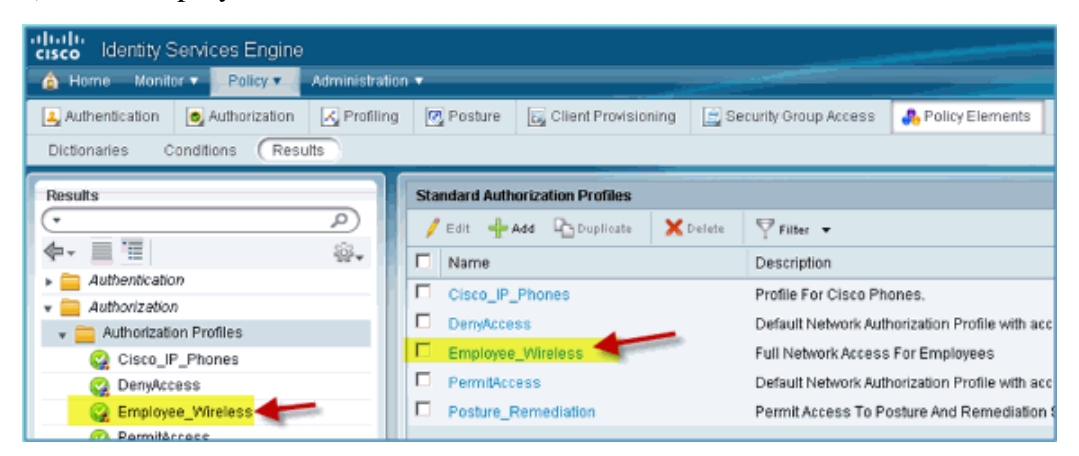

#### • 在 ISE 上为用户 Contractor 创建 Authorization Profile

在 ISE 上为用户 Contractor 创建一个 Authorization Profile, 对其授权和允许访问,并将 Contractor 分配到 VLAN 11 上。

1) 在ISE上,进入Policy > Results. 展开 Authorization,然后点击 Authorization Profile, 再点击 Add.

| Identity Services Engine                 | e              |                    |                     |  |  |  |
|------------------------------------------|----------------|--------------------|---------------------|--|--|--|
| 🔺 Home 🛛 Monitor 🔻 📙 Policy 🔻 📲          | Administration | <b>V</b>           |                     |  |  |  |
| 🛃 Authentication 🛛 🧔 Authorization       | 🛃 Profiling    | 💽 Posture          | 🗔 Client Provisioni |  |  |  |
| Dictionaries Conditions Results          |                |                    |                     |  |  |  |
| Results                                  | ₽<br>````      | Standard Auth      | Phones              |  |  |  |
| Authorization Profiles Q Cisco_IP_Phones |                | DenyAcce PermitAcc | ss<br>ess           |  |  |  |
| O Development                            |                |                    |                     |  |  |  |

- 2) 在 Contractor 的 Authorization Profile 中输入以下数值:
  - o Name: Contractor\_Wireless
  - o Common Tasks:
    - VLAN: Enabled
    - VLAN, sub value 12

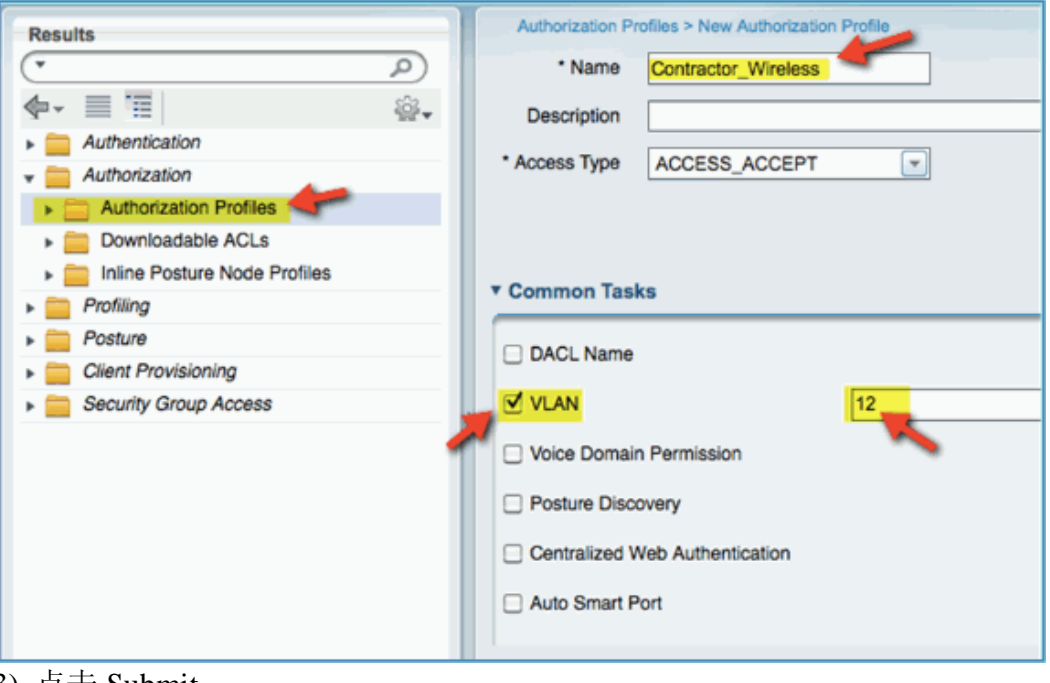

- 3) 点击 Submit。
- 4) 确认 Contractor 的 Authorization Profile 完成了创建。

| Results                      | Standard Authorization Profiles   |
|------------------------------|-----------------------------------|
| (٩ •                         | 🖋 Edit 🕂 Add 🕞 Duplicate 🗙 Delete |
| ♦- ■ ■                       | Name                              |
| Authentication               |                                   |
| 👻 🧰 Authorization 🛛 🖊        |                                   |
| Authorization Profiles       | Contractor_Wireless               |
|                              | DenyAccess                        |
| Downloadable ACLs            |                                   |
| Inline Posture Node Profiles | Employee_Wireless                 |
|                              | PermitAccess                      |
| Profiling                    |                                   |
| Posture                      | Posture_Remediation               |
|                              |                                   |

#### • 创建设备检测和识别的授权策略

当终端设备首次接入到网络中时, ISE 能够得到的设备信息很少,因此需要 创建一些策略允许这些未知设备在获得访问权限之前,能够被识别出来。在下面 配置中,要创建一个重定向的授权策略,使新接入网络的终端设备会被重定向到 ISE 上进行设备的健康状态检查(由于移动终端设备不支持客户端 Agent 安装, 因此只执行设备的识别),终端设备将被重定向到 ISE 的门户页面,并被识别出 设备类型。

1) 在 ISE 上, 进入 Policy > Authorization。

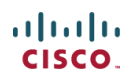

| A Home Monitor + Policy - Administration +               |                                                                                                    |                   |                    |                                      |                       |                              |  |  |  |
|----------------------------------------------------------|----------------------------------------------------------------------------------------------------|-------------------|--------------------|--------------------------------------|-----------------------|------------------------------|--|--|--|
| Authentication                                           | <ul> <li>Authorization</li> </ul>                                                                     | Refiling          | Posture            | Client Provisioning                  | Security Group Access | Sector Elements              |  |  |  |
| ine the Authoria                                         | ation Policy by config                                                                                | uring rules has o | i on identity area | ins and/or other condition           |                       |                              |  |  |  |
| 110 010 2001012                                          | Define the Authorization Policy by configuring rules based on identity groups and/or other conditions |                   |                    |                                      |                       |                              |  |  |  |
| First Matched Rule Applies                               |                                                                                                    |                   |                    |                                      |                       |                              |  |  |  |
| irst Matched Ru                                          | e Applies                                                                                             | -                 |                    |                                      |                       |                              |  |  |  |
| irst Matched Ru                                          | e Applies                                                                                             | T                 |                    |                                      |                       |                              |  |  |  |
| irst Matched Ru<br>Exceptions<br>Standard                | le Applies                                                                                            | T                 |                    |                                      |                       |                              |  |  |  |
| irst Matched Ru<br>ixceptions<br>Standard<br>Status Rule | e Applies                                                                                             | T Iden            | tity Groups        | Other Conditions                     | P                     | ermissions                   |  |  |  |
| inst Matched Ru<br>ixceptions<br>itandard<br>Status Rule | e Applies<br>Name<br>Ned Cisco IP Phones                                                              | iden<br>If Cis    | tity Groups        | Other Conditions<br>and Condition(s) | P<br>then             | ermissions<br>Cisco_IP_Pho 🔶 |  |  |  |

2) ISE 上预配置了一个策略 Profiled Cisco IP Phones,将其修改为终端设备检查策略。

- 3) 编辑该策略, 输入以下参数:
  - o Rule Name: Posture\_Remediation
  - o Identity Groups: Any
  - $\circ~$  Other Conditions > Create New: (Advanced)Session > PostureStatus
  - o PostureStatus > Equals: Unknown

|                                             | Session            |
|---------------------------------------------|--------------------|
|                                             |                    |
|                                             | 🖕 - 📃 📜 🙀 🔜        |
| Client Provisioning Security Group Access   | Agent-Request-Type |
|                                             | CurrentDate        |
| and/or other conditions                     | CurrentDay         |
|                                             | CurrentMonth       |
|                                             | CurrentTime        |
|                                             | CurrentWeekDay     |
|                                             | CurrentYear        |
|                                             | OS-Architecture    |
| Other Conditions Permissio                  | PostureStatus      |
| Session:PostureStatus EQUAL   then Select a | URL-Redirected     |
| Add All Conditions Below to Library         |                    |
| Condition Name Expression                   |                    |
| Session:PostureStat                         | Equals Vinknown    |
|                                             |                    |

4) 在 Permission 配置,设置为如下值:

o Permissions > Standard: Posture\_Remediation

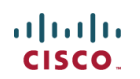

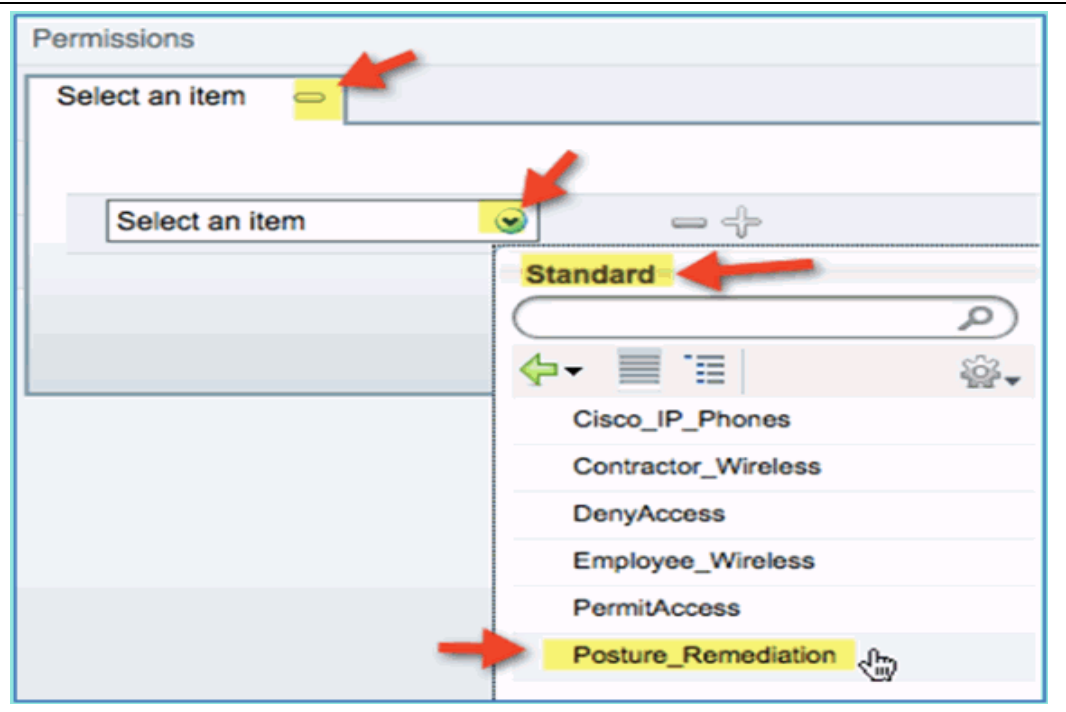

5) 点击 Save 保持配置。

注意:授权策略可以根据需要自定义内容,以方便使用。

#### • 测试终端设备的检测修复策略

下面的操作,简单地显示了 ISE 基于终端检查的策略,识别出新终端设备的 类型。

1) 在 ISE 上, 进入 Administration > Identity Management > Identities。

| cisco Identity S      | Services Engir       | e 🌽                     | 11 C 1 C 1 C 1 C 1 C 1 C 1 C 1 C 1 C 1 |
|-----------------------|----------------------|-------------------------|----------------------------------------|
| A Home Monito         | Policy V             | Administration -        |                                        |
| Authentication        | Authorization        | مِهْ System             | Jdentity Management                    |
| Define the Authorizat | ion Policy by confid | Deployment<br>Licensing | Groups                                 |

#### 2) 点击 Endpoints, 查看 ISE 记录的终端设备列表。

| 🔥 Home —   | Monitor - Policy - Administration | •           | -            |               |            |          |           |          |   |
|------------|-----------------------------------|-------------|--------------|---------------|------------|----------|-----------|----------|---|
| 🔆 System   | Aldentity Management Network      | k Resources | 🛃 Guest      | Management    |            |          |           |          |   |
| Identities | Groups External Identity Sources  | Identity Se | ource Seque  | ances Setting | p5         |          |           |          |   |
| Identities |                                   | Endpoints   |              |               |            |          |           |          |   |
| •          | P                                 | / Edit      |              | 🗙 Delete 🔻    | 😧 Import 👻 | <u>و</u> | Export 💌  | Filer    | - |
| -          | <u>@</u> .                        | Endpo       | oint Profile |               |            | •        | MAC Add   | ress     | - |
| Users      |                                   | Apple       | -Device      |               |            |          | 5C:59:48: | 40:82:8D | - |
| Endpoints  | •                                 |             |              |               |            |          |           |          |   |

- 3) 刷新终端设备列表,查看有哪些更新的信息。
- 4) 在终端设备上,通过浏览器访问以下 URL:
  - o URL: http://10.10.10.10

结果页面被重定向到 ISE 的门户页面。接受提示的证书。

5) 在终端设备被重定向后,再次刷新 ISE 终端设备列表。查看发生了哪些改

变。之前设备被识别为 Apple-Device,现在应该变为了 Apple-iPhone。改变的原

因是,在访问页面被重定向时, ISE 通过 HTTP Probe 获得了浏览器的 http user-agent 信息。(通常,这需要过一段时间设备列表才会更新)

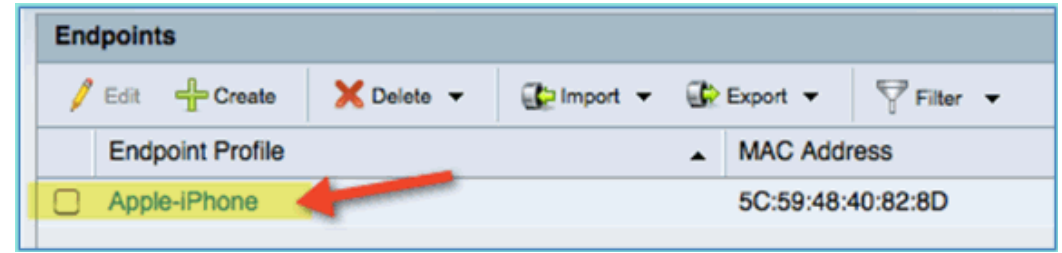

#### • 对应不同访问的授权策略

完成终端类型的检测测试后,接下来创建对应不同的用户 Employee 和 Contractor 的访问的授权策略,为指定用户分配不同的 VLAN。

1) 在 ISE 上, 进入 Policy > Authorization。

2) 点击 Action, 插入一条位于 Posture\_Remediation 策略上面的授权规则。

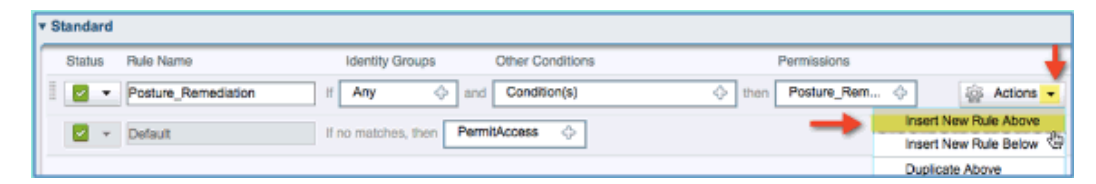

#### 3) 在这条策略中输入以下内容:

- o Rule Name: Employee
- o Identity Group(expand): Endpoint Identity Groups

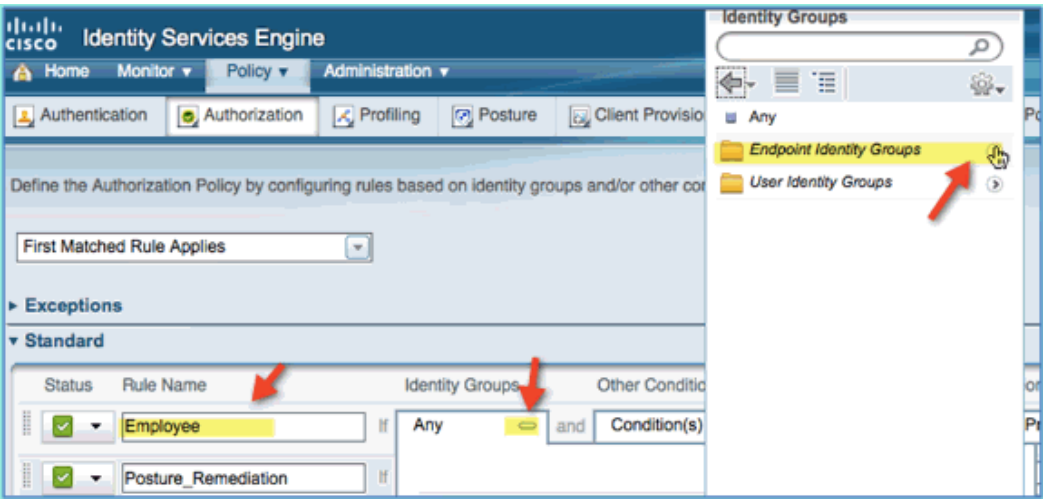

- Endpoint Identity Groups: Profiled
- o Profiled: Android, Apple-iPad or Apple-iPhone

| F   | Pro      | ofiled      |                 |             |                                  |         |              |                    |
|-----|----------|-------------|-----------------|-------------|----------------------------------|---------|--------------|--------------------|
| 1   | -        |             |                 |             | 0                                |         |              |                    |
| 1   | _        |             |                 |             |                                  |         |              |                    |
|     | 侼        | -           | E               |             | ÷                                |         |              |                    |
|     |          | Androi      | d               |             |                                  |         |              |                    |
| L   |          | Apple-      | iPad            | -           |                                  |         |              |                    |
|     |          | Apple-      | iPhone          |             |                                  |         |              |                    |
| L   |          | Cisco-      | P-Phon          | e           |                                  |         |              |                    |
| 4)  | 要        | 忝加其他        | 设备类型            | 빈, 点击+      | 然后增加更多的设                         | 设备(如    | 果需要          | 년):                |
|     | 0        | Endpoir     | nt Ident        | ity Grou    | ps: Profiled                     |         |              |                    |
|     | 0        | Profile     | ed: Andr        | oid, App    | ole-iPad or Appl                 | e-iPh   | one          |                    |
| F   | -        |             |                 |             |                                  | _       | _            |                    |
|     | Ide      | entity G    | roups           | _           | Other Conditio                   | ns      |              |                    |
|     | A        | ny          |                 | and         | Condition(s)                     |         |              |                    |
|     |          |             |                 |             |                                  |         |              |                    |
|     |          | App         | le-iPhor        | ne          | 1                                | ۲       | or           | -                  |
|     |          | Appl        | le-iPad         |             |                                  | ۲       | or           |                    |
|     |          | And         | roid            |             |                                  | $\odot$ |              | - +                |
| 5)  | 设定       | 定以下允        | 许访问权            | ス限:         |                                  |         |              |                    |
|     | 0        | Other C     | ondition        | s (expand)  | : Create New Con                 | dition  | (Advan       | ced Option)        |
| Ide | ntity Gr | roups       | Other Condition | s           | Permissions                      |         |              |                    |
| Ą   | pple-iPl | h 💠 and     | Condition(s)    |             | then AuthZ Profile(s)            | \$      |              |                    |
| A   | ny       | දා and      |                 | -           |                                  | -       |              |                    |
|     | atoboo   | those Bermi |                 | Select Exit | sting Condition from Library i 0 | Create  | New Conditio | n (Advance Option) |

o Condition > Expression(from list): InternalUser > Name

matches, then Permi

|                               |                   | 🧰 Guest        | ۲        |
|-------------------------------|-------------------|----------------|----------|
|                               |                   | IdentityGroup  |          |
| Other Conditions              | Permissio         | internalUser   | <u>R</u> |
| Condition(s)                  | - then AuthZ P    | Microsoft      | 3        |
|                               |                   | Network Access | ی 🖉 🕥    |
| Add All Conditions Below to I | Library           | 🧰 Radius       | ٠        |
| Condition Name                | Expression        | enninn 🗠       | ~ Ľ.     |
| $\diamond$                    | Select Attribute  |                |          |
|                               |                   |                |          |
| o InternalUser > Nam          | e: employee       |                |          |
| Other Conditions              | Permissio         | ns             |          |
| Select Attribute              | 👄 then AuthZ P    | rofile(s) 🔶    |          |
| Add All Conditions Below to   | Library           |                |          |
| Condition Name                | Expression        | +              | <b>*</b> |
| <b>♦</b>                      | InternalUser:Name | Equals emp     | loyee    |
|                               |                   |                |          |

#### 6) 增加访问权限的授权描述:

| <ul> <li>Permissions &gt; Profiles &gt;</li> </ul> | Standard: Employee_Wireless |
|----------------------------------------------------|-----------------------------|
| Permissions                                        |                             |
| AuthZ Profile(s)                                   |                             |
|                                                    |                             |
|                                                    |                             |
| Select an item                                     |                             |
|                                                    | Standard                    |
|                                                    |                             |
|                                                    | 수- 📃 📜 🚳-                   |
|                                                    | Cisco_IP_Phones             |
|                                                    | Contractor_Wireless         |
|                                                    | DenyAccess                  |
|                                                    | Employee_Wireless           |
|                                                    | PermitAccess                |
|                                                    | Posture_Remediation         |

7) 点击 Save。确认策略已经完成添加。

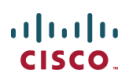

#### v Standard Rule Name Identity Groups Other Conditions Status Permissions InternalUser:Name EQUALS e. Apple-iPh... 1 Employee ¢. Employee\_Wi. Posture\_Remediation Any ¢ Session:PostureStatus EQUAL Posture\_Rem R. ¢ Default If no matches, then DenyAccess ф

8) 继续添加针对用户 Contractor 的策略。通过复制前面创建的 Employee 的策略,加快创建过程。进入 Employee Policy > Actions,点击 Duplicate Below。

| <ul> <li>Standard</li> </ul> |                     |                         |                               |                    |                                                |
|------------------------------|---------------------|-------------------------|-------------------------------|--------------------|------------------------------------------------|
| Status                       | Rule Name           | Identity Groups         | Other Conditions              | Permissions        | •                                              |
| 1                            | Employee            | If Apple-IPh 💠 and      | InternalUser:Name EQUALS e 🔶  | then Employee_Wi 🔶 | Actions 👻                                      |
| I 🗹 🔹                        | Posture_Remediation | If Any 🔶 and            | Session:PostureStatus EQUAL 🔶 | then Posture_Rem.  | Insert New Rule Above<br>Insert New Rule Below |
| -                            | Default             | If no matches, then Den | vAccess 💠                     |                    | Duplicate Above Duplicate Below Delete         |

- 9) 在复制的策略中,编辑以下内容:
  - o Rule Name: Contractor
  - $\circ~$  Other Conditions > InternalUser > Name: contractor
  - o Permissions: Contractor\_Wireless

|   | Standard   |                     |                       |                                  |               |
|---|------------|---------------------|-----------------------|----------------------------------|---------------|
| Γ | Status     | Rule Name           | Identity Groups       | Other Conditions                 | Permissions   |
| 1 | -          | Employee            | Apple-iPh 🔶 and       | InternalUser:Name EQUALS e 🔶 the | Employee_Wi   |
|   | -          | Employee_copy       | Apple-iPh 🔶 and       | InternalUser:Name EQUALS e       | Employee_Wi 💠 |
|   | - 2        | Posture_Remediation | Any 💠 and             | Session:PostureStatus EQUAL 🔶    | Posture_Rem 💠 |
|   | <b>V</b> + | Default             | no matches, then Deny | Access 🔶                         |               |

10) 点击 Save。确认复制的策略已经被编辑完成。

| τ. | Standa | ard |                     |     |                       |                             |        |                |
|----|--------|-----|---------------------|-----|-----------------------|-----------------------------|--------|----------------|
| ſ  | State  | us  | Rule Name           |     | Identity Groups       | Other Conditions            | F      | Permissions    |
|    |        | •   | Employee            | If. | Apple-iPh 🔶 and       | InternalUser:Name EQUALS e  | then   | Employee_Wi 💠  |
|    |        | ٠   | Contractor          | H   | Apple-iPh 🔶 and       | InternalUser:Name EQUALS co | then   | Contractor_W 💠 |
|    |        | Ŧ   | Posture_Remediation | H   | Any 🔶 and             | Session:PostureStatus EQUAL | 💠 then | Posture_Rem 💠  |
|    |        | Ŧ   | Default             | If  | no matches, then Deny | Access 💠                    |        |                |

11) 要预览策略,点击 Policy-at-a-Glance。

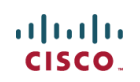

| remarky bervices con     | ₩.L          | TILL         | ₩ L L        | mentit | y Ser | VICES EII | w ji +    |
|--------------------------|--------------|--------------|--------------|--------|-------|-----------|-----------|
|                          |              |              |              | se ad  | lmin  | Log Out   | Feedback  |
|                          |              |              |              |        |       | Task Navi | gator 👻 🕗 |
| Client Provisioning      | Security     | Group Access | 🐴 Policy Ele | ements |       |           |           |
|                          |              |              |              | -      |       |           | -         |
| s and/or other condition | าร           |              |              |        | 1     | Policy At | A Glance  |
|                          |              |              |              |        |       |           |           |
|                          |              |              |              |        |       |           |           |
|                          |              |              |              |        |       |           |           |
|                          |              |              |              |        |       |           |           |
| Other Conditions         |              | Pe           | ermissions   |        |       |           |           |
| d InternalUser:Name      | e EQUALS e   | · 💠 then     | Employee_Wi  | ÷      |       | 🚔 Actio   | ns 👻      |
| d InternalUser:Name      | e EQUALS co. | 🗘 then 🛛     | Contractor_W | ¢      |       | 🚔 Actio   | ons 👻     |

通过 Policy-at-a-Glance 视图,查看完整的策略内容。

| Authorization Policy At A Glance<br>First Matched Rule Applies |                     |                                           |                                      |                     |  |  |  |  |  |
|----------------------------------------------------------------|---------------------|-------------------------------------------|--------------------------------------|---------------------|--|--|--|--|--|
| Exceptions                                                     |                     |                                           |                                      |                     |  |  |  |  |  |
| Status                                                         | Rule Name           | Identity Groups                           | Other Conditions                     | Permissions         |  |  |  |  |  |
|                                                                |                     |                                           | No data available                    |                     |  |  |  |  |  |
| Standard                                                       |                     |                                           |                                      |                     |  |  |  |  |  |
| Status                                                         | Rule Name           | Identity Groups                           | Other Conditions                     | Permissions         |  |  |  |  |  |
| C Enabled                                                      | Employee            | Android OR Apple-IPad OR Apple-<br>iPhone | InternalUser:Name EQUALS employee    | Employee_Wireless   |  |  |  |  |  |
| Enabled                                                        | Contractor          | Android OR Apple-IPad OR Apple-<br>iPhone | InternalUser:Name EQUALS contractor  | Contractor_Wireless |  |  |  |  |  |
| Enabled                                                        | Posture_Remediation | Алу                                       | Session:PostureStatus EQUALS Unknown | Posture_Remediation |  |  |  |  |  |
| Enabled                                                        | Default             | Алу                                       |                                      | DenyAccess          |  |  |  |  |  |

#### • 测试不同访问的策略变更(CoA)

完成了对不同访问的授权描述和授权策略的配置后,下面对其进行测试。去 连接启用身份验证的 WLAN, Employee 被分配到 employee 的 VLAN, Contractor 被分配到 contractor 的 VLAN。下一例子测试 iPhone/iPad。

- 1) 通过移动终端设备连接到 WLAN (pod1x), 用下面信息做身份验证:
  - o Username: employee
  - o Password: XXXXX

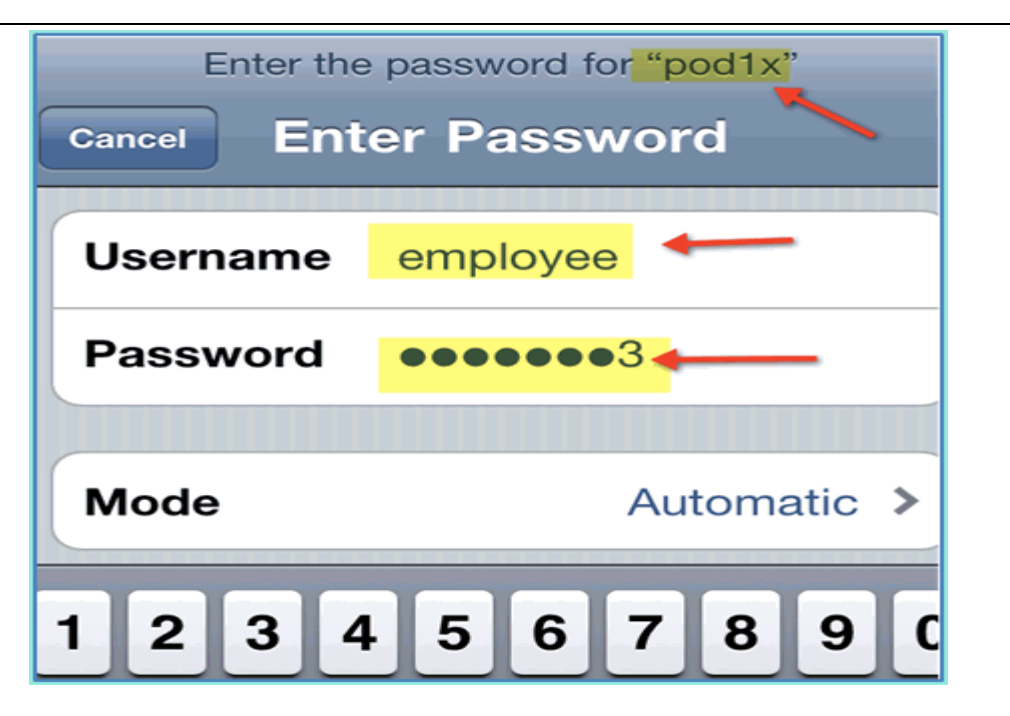

2) 点击 Join。确认 employee 被分配到了 VLAN11(Employee VLAN).

| Wi-Fi Networks      | pod1x       |             |  |  |  |  |
|---------------------|-------------|-------------|--|--|--|--|
| Forget this Network |             |             |  |  |  |  |
| IP Address          |             |             |  |  |  |  |
| DHCP                | BootP       | Static      |  |  |  |  |
| _                   |             | +           |  |  |  |  |
| IP Address          | 1(          | 0.10.11.100 |  |  |  |  |
| Subnet Mas          | <b>k</b> 25 | 5.255.255.0 |  |  |  |  |
| Router              |             | 10.10.11.1  |  |  |  |  |
| DNS                 |             | 10.10.10.10 |  |  |  |  |

3) 点击 Forget this Network 断开 WLAN 的连接,并点击 Forget 确认。

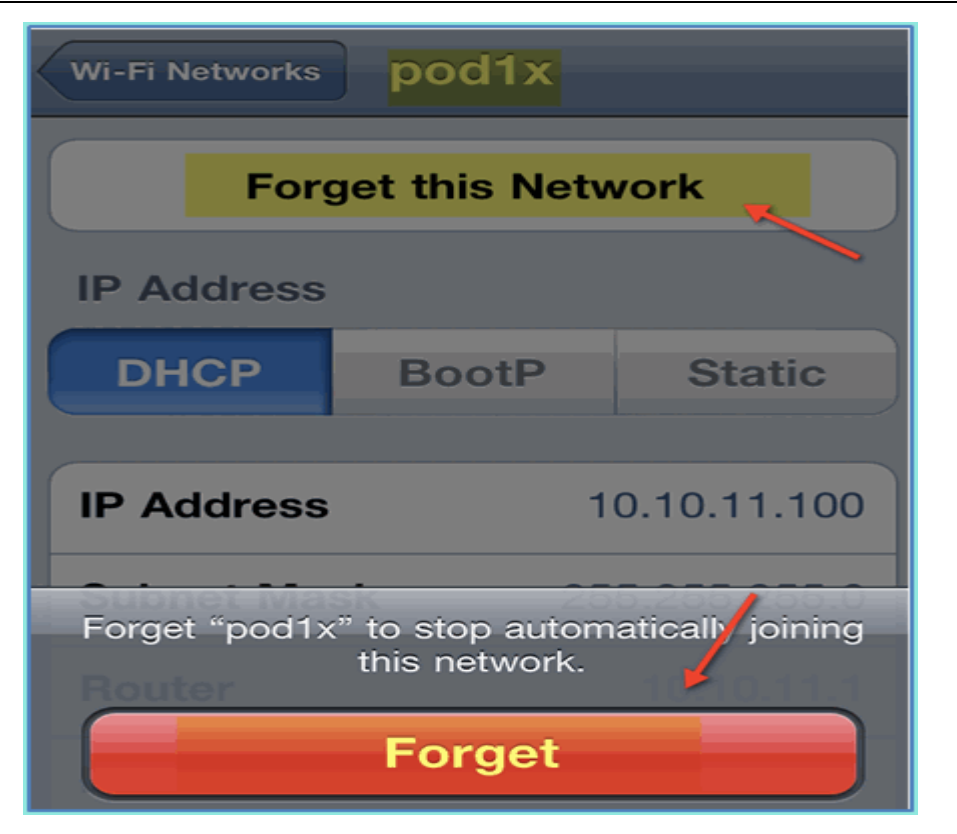

4) 在 WLC 管理界面,删除客户端的连接。进入 Monitor > Clients > MAC address, 然后点击 Remove.

| cisco            | MONITOR WLANS     |  |  |  |  |
|------------------|-------------------|--|--|--|--|
| Monitor          | Clients 🥄         |  |  |  |  |
| Summary          | Current Filter    |  |  |  |  |
| Access Points    |                   |  |  |  |  |
| 🕨 Cisco CleanAir | Client MAC Addr   |  |  |  |  |
| Statistics       | 44:2a:60:f7:3a:4a |  |  |  |  |
| ECDP             | 5c:59:48:40:82:8d |  |  |  |  |
| Rogues           |                   |  |  |  |  |
| Clients          |                   |  |  |  |  |
| Multicast        |                   |  |  |  |  |

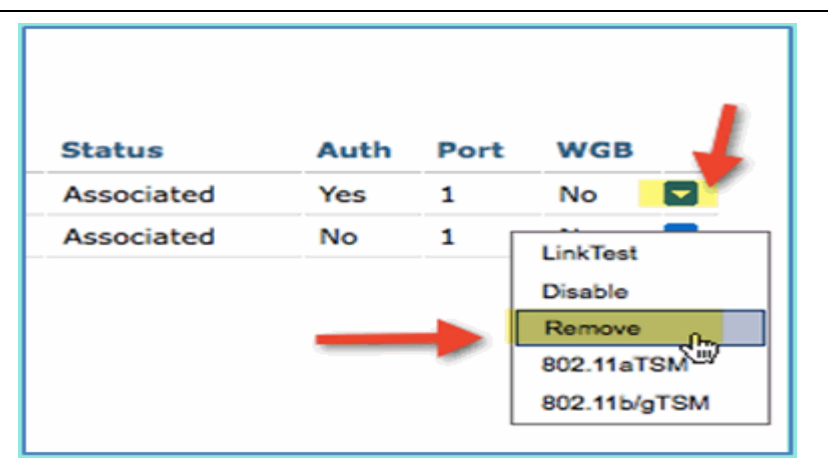

5) 另外清除客户端连接的方式,是先关闭/启用 WLAN。

- a. 进入 WLC > WLANs > WLAN, 然后点击 WLAN 进行编辑。
- b. 取消选择 Enabled > Apply (关闭 WLAN)
- c. 选择 Enabled > Apply(打开 WLAN)

| uluili.<br>cisco |                   | <u>W</u> LANs        |      | ROLLER        | WIRELESS     | <u>S</u> ECURITY | Mį      |
|------------------|-------------------|----------------------|------|---------------|--------------|------------------|---------|
| WLANs            | WLANs >           | Edit 'p              | od1x |               |              |                  |         |
| WLANS            | General           | Secu                 | rity | QoS           | Advanced     |                  |         |
| Advanced         | Profile N<br>Type | Profile Name<br>Type |      | pod1x<br>WLAN | /            |                  |         |
|                  | SSID<br>Status    | Status               |      |               | Enabled      |                  |         |
|                  | Security          | Policies             |      | [WPA2]        | [Auth(802.1X | )]               | ح الأنه |

- 6) 在移动终端上,使用下面的认证信息,重新连接相同的 WLAN:
  - o Username: contractor
  - o Password: XXXXX

| Enter the password for "pod1x" Cancel Enter Password |             |  |  |  |  |
|------------------------------------------------------|-------------|--|--|--|--|
| Username contractor                                  |             |  |  |  |  |
| Password ••••••                                      |             |  |  |  |  |
| Mode                                                 | Automatic > |  |  |  |  |
| 1 2 3 4 5 6 7 8 9 0                                  |             |  |  |  |  |

7) 点击 Join。确认用户 contractor 被分配给了 VLAN 12 (Contractor 和 Guest VLAN)。

| Wi-Fi Networks pod1x |       |               |  |  |  |  |
|----------------------|-------|---------------|--|--|--|--|
| Forget this Network  |       |               |  |  |  |  |
| IP Address           |       |               |  |  |  |  |
| DHCP                 | BootP | Static        |  |  |  |  |
| IP Address           |       | 10.10.12.100  |  |  |  |  |
| Subnet Mas           | sk    | 255.255.255.0 |  |  |  |  |
| Router               |       | 10.10.12.1    |  |  |  |  |

8) 在 ISE 上查看实施的认证记录,进入 Monitor > Authorizations。查看用户 employee 和 contractor 获得了不同的认证描述,分别为 Employee\_Wireless 和 Contractor\_Wireless,分配到了不同的 VLAN 中。

| 6 | A Home Monitor v Policy v Administration v |             |            |         |            |      |                   |            |                |                       |                        |
|---|--------------------------------------------|-------------|------------|---------|------------|------|-------------------|------------|----------------|-----------------------|------------------------|
| 5 | Authentications                            | 💆 Alarme    | : <u>#</u> | Reports | Troubles   | hoot |                   |            | h              |                       |                        |
| F |                                            |             |            |         |            |      |                   |            |                |                       |                        |
|   | Add or Remov                               | e Columns 👻 | 🛞 Re       | rfresh  |            |      |                   |            | Re             | fresh Every 3 seconds | Show Lates             |
|   | Time                                       |             | Status     | Details | Username   |      | Endpoint ID       | IP Address | Network Device | Device Port           | Authorization Profiles |
|   |                                            |             | Chanada    | Cotora  |            |      |                   |            |                |                       |                        |
|   | Aug 02,11 03:40:1                          | 8.331 PM    | ×          | à       | employee   |      | 5C:59:48:40:82:8D |            | .wic           |                       | Employee_Wireless      |
|   | Aug 02,11 03:36:3                          | 3.683 PM    | 1          | la la   | contractor | -    | 5C:59:48:40:82:8D |            | wic            |                       | Contractor_Wireless    |
|   | A                                          | 1.000 PM    |            |         |            |      |                   |            | and a          |                       |                        |

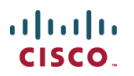

### 8. ISE 访客服务

#### • 在 WLC 上创建 Guest WLAN

通过以下步骤创建一个 Guest WLAN,用于访客来接入网络时,通过 ISE 的门户页面进行认证。

- 1) 在 WLC 上, 进入 WLAN > WLANs > Add New.
- 2) 输入以下信息创建 Guest WLAN:
  - o Profile Name: podlguest
  - o SSID: podlguest

| cisco                               | MONITOR                                     | <u>W</u> LANs | <u>C</u> ONTROLLER            | WIRELESS | <u>s</u> ecur: |
|-------------------------------------|---------------------------------------------|---------------|-------------------------------|----------|----------------|
| WLANS<br>WLANS<br>WLANS<br>Advanced | WLANS ><br>Type<br>Profile Na<br>SSID<br>ID | New<br>me     | WLAN<br>podig<br>podig<br>2 • | uest     |                |

- 3) 点击 Apply。
- 4) 在 guest WLAN > General 下, 输入以下配置:
  - o Status: Disabled
  - o Interface/Interface Group: Guest

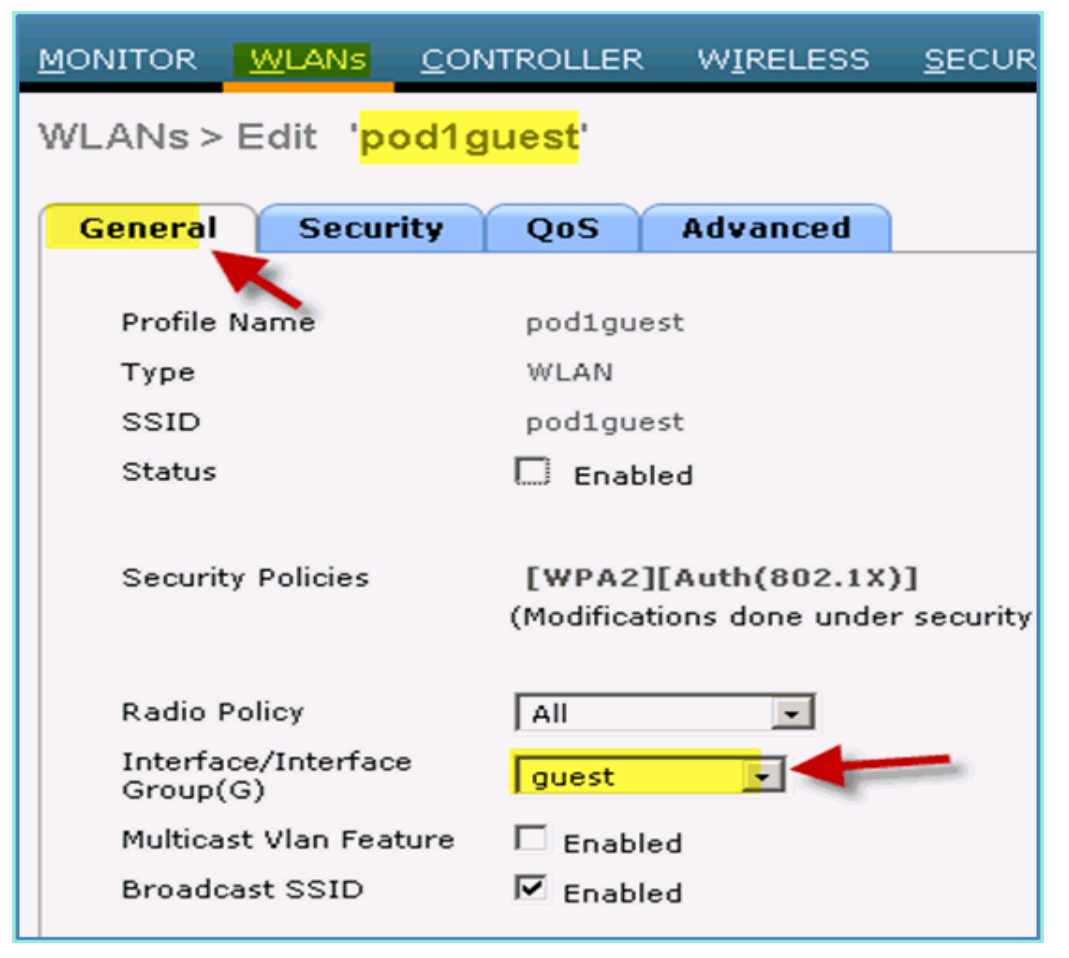

- 5) 进入 WLAN > Security > Layer2, 输入以下配置:
  - o Layer2 Security: None

| <u>M</u> O | NITOR                              | <u>W</u> LANs |       | ROLLER | WIREL  | ESS | <u>S</u> ECURIT |  |  |
|------------|------------------------------------|---------------|-------|--------|--------|-----|-----------------|--|--|
| W          | WLANs > Edit 'pod1guest'           |               |       |        |        |     |                 |  |  |
|            | Cananal                            | - Carr        |       | 0.5    | Advant | ad  |                 |  |  |
|            | General                            | Sect          |       | QOS    | Advand | .ea |                 |  |  |
| ſ          | Layer                              | 2 Lay         | yer 3 |        | ervers |     |                 |  |  |
|            |                                    |               |       |        |        |     |                 |  |  |
|            | Layer 2 Security <sup>6</sup> None |               |       |        |        |     |                 |  |  |
|            | MAC Filtering                      |               |       |        |        |     |                 |  |  |

6) 进入 WLAN > Security > Layer3, 输入以下配置:

- o Layer3 Security: None
- o Web Policy: Enabled
- o Web Policy sub value: Authentication
- Preauthentication ACL: ACL-POSTURE-REDIRECT
- Web Auth type: External (Re-direct to external server)
- o URL: https://10.10.10.70:8443/guestportal/Login.action

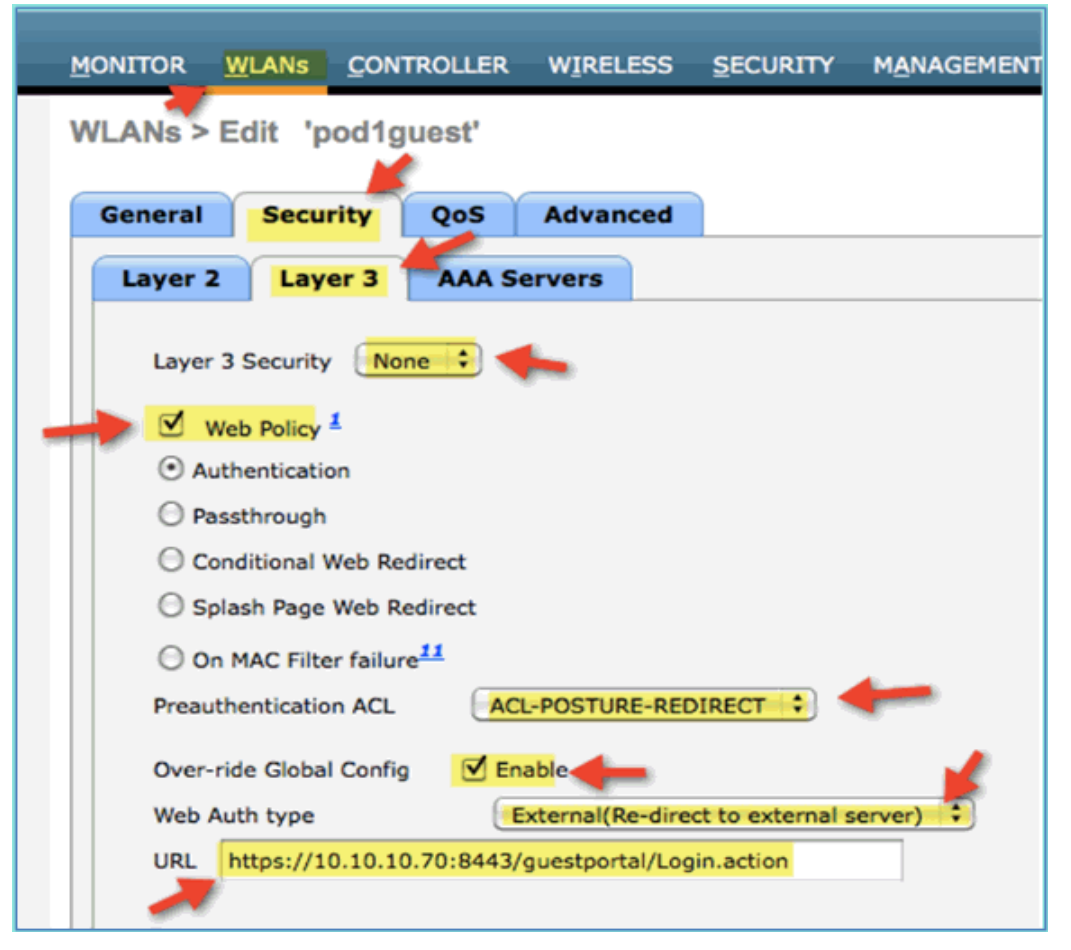

- 7) 点击 Apply。
- 8) 点击 Save Configuration 保存 WLC 的配置。

#### • 测试 Guest WLAN 和 Guest 门户页面

通过下面步骤验证 Guest WLAN 的配置,期望结果是重定向到 ISE 的 Guest 门户页面。

1) 在 iPhone 设备上, 进入 Wi-Fi Networks > Enable, 并选择连接 pod1guest。

| ••• AT&T 🗢 5:57 PM  | <b></b>        |
|---------------------|----------------|
| Settings Wi-Fi Netw | vorks          |
|                     |                |
| Lab                 | ₽ 🗢 📀          |
| mi-demo-1x          | ₽ 🗢 📀          |
| mi-rf-mgt           |                |
| ✓ pod1guest         | <del>?</del> 🔊 |
| pod1x               | ₽ 🗢 📀          |

2) 在 iPhone 连接 pod1guest 成功后,获得了 Guest VLAN 的 IP 地址

(10.10.12.0/24)。

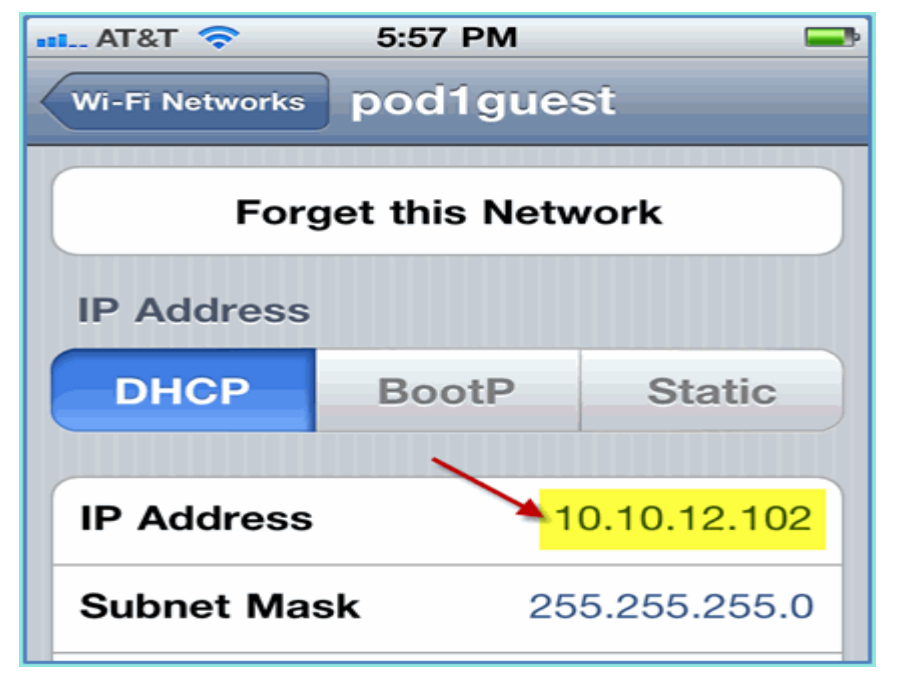

3) 在 iPhone 上打开 Safari 浏览器,并访问以下 URL,页面被重定向到 ISE 的 Gueest 门户页面。

o URL: http://10.10.10.10

4) 在弹出的服务器证书验证窗口上,点击 Continue,直到访问到 ISE 的 Guest 门户页面。

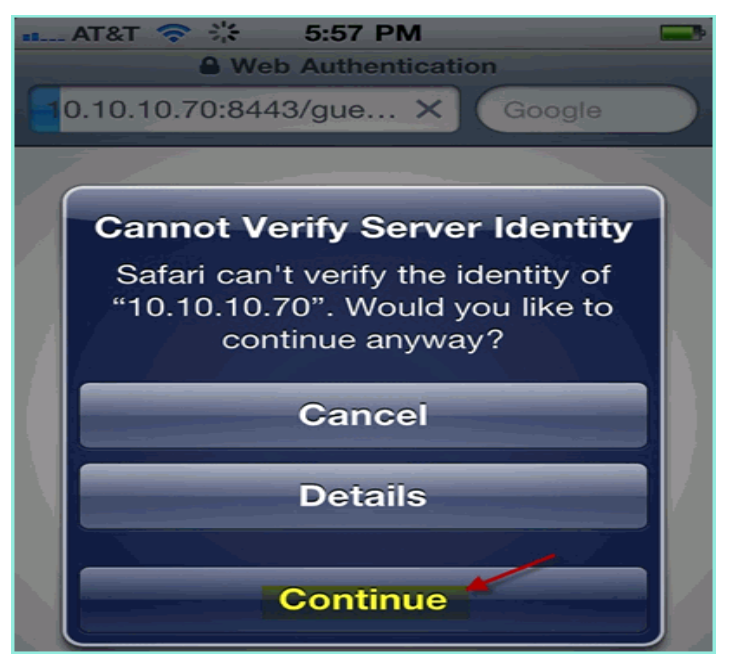

下面的截屏显示了 Guest 的门户页面。这表明 WLAN 和 ISE 的 Guest 门户配 置都已经生效了。

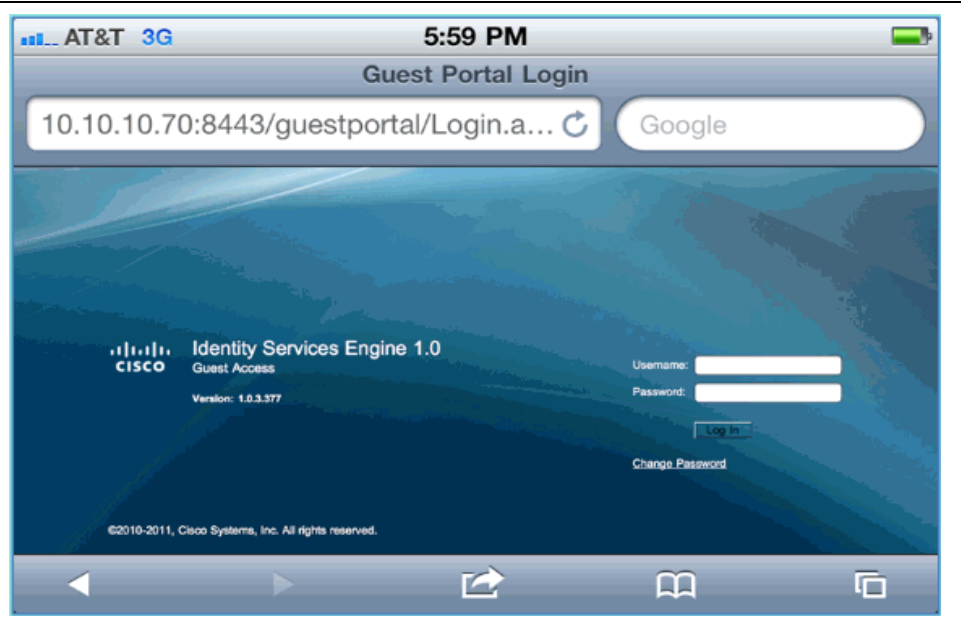

#### • ISE 无线访客服务配置

通过 ISE 配置允许访客获取接待人 Sponsor 提供临时的网络访问权限。下面 配置步骤,在 ISE 上增加访客授权策略,允许 ISE 内部用户或 AD 域的用户为访 客创建临时访问帐号。ISE 还可配置接待人查看访客的密码(可选项),这样做的 目的是为了方便测试。

1) 在 ISE 上将用户 employee 加入到组 SponsorAllAccount 中。这里有不同的 方法来完成: 直接编辑 Group 添加某个用户, 或者编辑用户, 将其分配到某个组。 进入 Administration > Identity Management > Groups > User Identity Groups。点击 SponsorAllAccount, 然后增加用户 employee。

| Administration - Policy - Administration   | tion 👻                                                    |
|--------------------------------------------|-----------------------------------------------------------|
| ళ్లి System 🔏 Identity Management          | work Resources 🦉 Guest Management                         |
| Identities Groups External Identity Source | es Identity Source Sequences Settings                     |
| Identity Groups                            | User Identity Groups > SponsorAllAccount   Identity Group |
|                                            | * Name SponsorAllAccount                                  |
| Endpoint Identity Groups                   | Description Default Sponsor Identity Group                |
|                                            | Save Reset                                                |
|                                            | Users                                                     |
|                                            | Add - X Delete -                                          |
|                                            |                                                           |
|                                            |                                                           |
|                                            | 2 contractor                                              |
|                                            | C employee                                                |

2) 进入 Administration > Guest Management > Sponsor Groups。

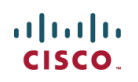

| cisco Identity Services Eng                                         | ine                                         |                                                        |
|---------------------------------------------------------------------|---------------------------------------------|--------------------------------------------------------|
| A Home Monitor - Policy -                                           | Administration 🔻                            |                                                        |
| System Vertice Analysis System Identity Managements Groups External | System<br>Deployment                        | Identity Management                                    |
| Identity Groups                                                     | Certificates                                | External Identity Sources<br>Identity Source Sequences |
|                                                                     | Operations<br>Admin Access                  | Settings                                               |
| Endpoint Identity Groups                                            | Settings  Network Resources Network Devices | Sponsor Groups<br>Settings                             |

3) 选中 SponsorAllAccounts, 点击 Edit。

| cisco Ide                           | Identity Services Engine                     |                |                      |                    |  |  |  |  |  |
|-------------------------------------|----------------------------------------------|----------------|----------------------|--------------------|--|--|--|--|--|
| 💧 Home                              | Monitor 🔻 P                                  | olicy 🔻 🚽 A    | dministration 💌      |                    |  |  |  |  |  |
| 🔆 System                            | 聲 Identity Ma                                | inagement      | Network Resources    | 🛃 Guest Management |  |  |  |  |  |
| Sponsor Gr                          | Sponsor Group Policy Sponsor Groups Settings |                |                      |                    |  |  |  |  |  |
| -                                   |                                              |                |                      |                    |  |  |  |  |  |
| Guest Spon                          | sor Groups                                   |                |                      |                    |  |  |  |  |  |
| 💙 Edit 🚽                            | Add 🗙 De                                     | elete 🛛 🍸 Filt | er 🔻                 |                    |  |  |  |  |  |
| Sponsor Group Name      Description |                                              |                |                      |                    |  |  |  |  |  |
| 🗹 Sponso                            | rAllAccounts 🤸                               |                | Default SponsorGroup |                    |  |  |  |  |  |
| 🗖 Sponso                            | rGroupGrpAcco                                | unts           | Default SponsorGroup |                    |  |  |  |  |  |

- 4) 选择 Authorization Levels, 并设置以下选项:
  - o View Guest Password: Yes

| cisco Identity Services Engine     |                                             |  |  |  |
|------------------------------------|---------------------------------------------|--|--|--|
| 🔺 Home 🛛 Monitor 🔻 Policy 🔻        | Administration •                            |  |  |  |
| 💑 System 🛛 👰 Identity Managen      | nent 🖀 Network Resources 🛃 Guest Management |  |  |  |
| Sponsor Group Policy Sponso        | or Groups Settings                          |  |  |  |
| Sponsor Group List > SponsorAllAcc | ounts                                       |  |  |  |
|                                    | <b>N</b> 77                                 |  |  |  |
| General Authorization Lev          | Guest Roles Time Profiles                   |  |  |  |
|                                    |                                             |  |  |  |
| Allow Login                        | Yes                                         |  |  |  |
| Create Accounts                    | Yes                                         |  |  |  |
| Create Bulk Accounts               | Yes                                         |  |  |  |
| Create Random Accounts             | Yes                                         |  |  |  |
| Import CSV                         | Yes                                         |  |  |  |
| Send Email                         | Yes                                         |  |  |  |
| Send SMS                           | No                                          |  |  |  |
| View Guest Password                | Yes 🖌                                       |  |  |  |
| Allow Printing Guest Details       | Yes                                         |  |  |  |
| View/Edit Accounts                 | All Accounts                                |  |  |  |
| Suspend/Reinstate Accounts         | All Accounts                                |  |  |  |
| * Account Start Time               | 1 Days (Valid Range 1 to 999999999)         |  |  |  |
| * Maximum Duration of Account      | 5 Days (Valid Range 1 to 999999999)         |  |  |  |
|                                    |                                             |  |  |  |
|                                    |                                             |  |  |  |
| Save Reset                         |                                             |  |  |  |

5) 点击 Save, 保持所有配置。

#### • 接待人创建访客帐号

前面的步骤配置了访客的策略和组别,并为 AD 域的用户分配权限,允许其 创建临时访客。

1) 通过浏览器访问 URL: http://<ise ip>:8080/sponsorportal 或 https://<ise ip>:8443/sponsorportal,并用以下用户登录:

- o Username: aduser(AD 用户), employee(内部)
- o Password: XXXXX

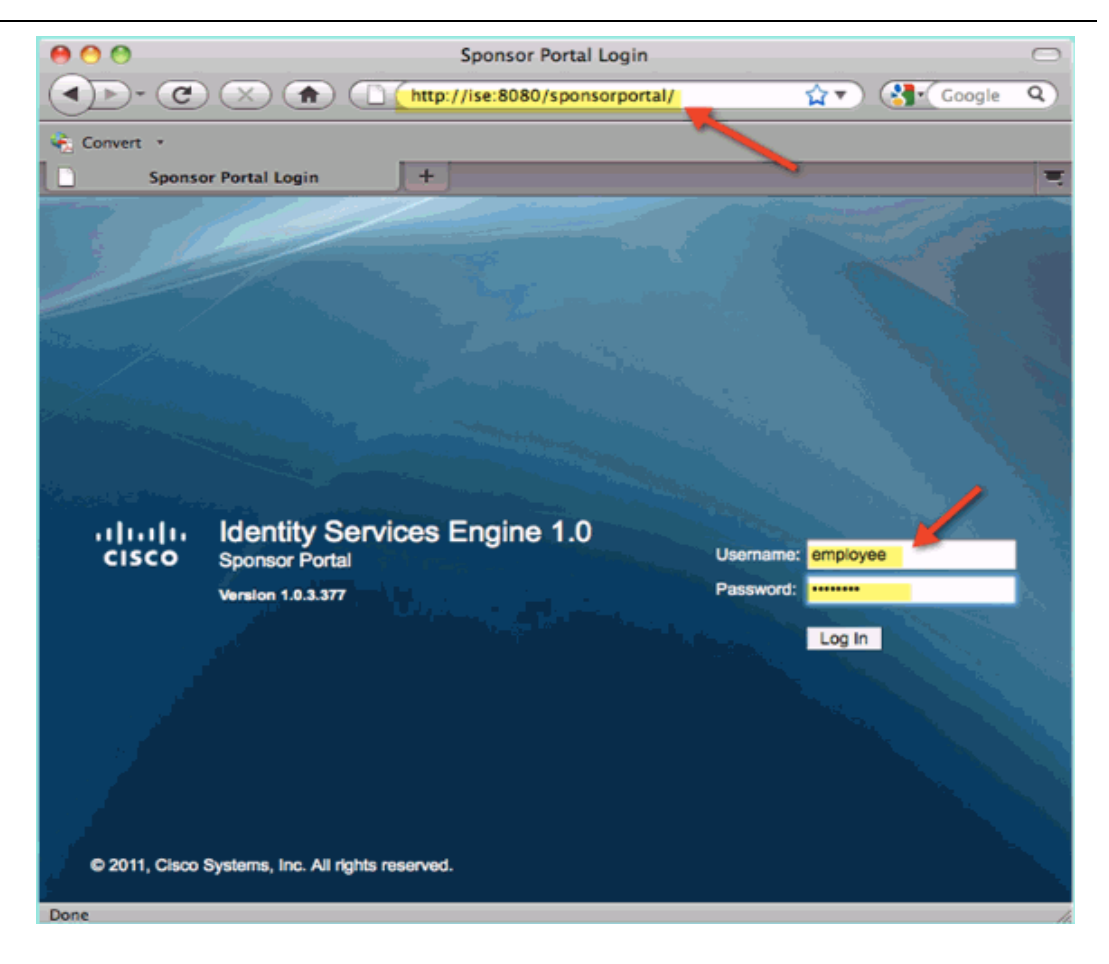

2) 在下面页面, 点击 Create Single Guest User Account

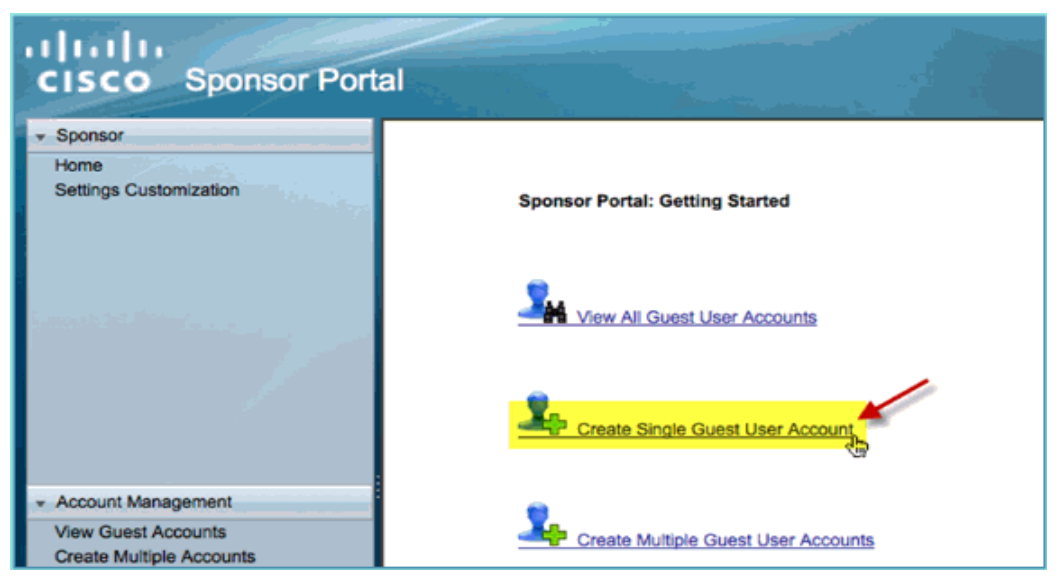

- 3) 创建临时访客帐号:
  - o First Name: Required
  - o Last Name: Required
  - o Group Role: Guest
  - o Time Profile: DefaultOneHour
  - o Time Zone: Any/Default

| Sponsor Portal                                                                                                    |                                                                     |  |  |  |  |
|----------------------------------------------------------------------------------------------------|---------------------------------------------------------------------|--|--|--|--|
|                                                                                                    | Account Management > View All Guest Accounts > Create Guest Account |  |  |  |  |
| mization                                                                                                    | Create Guest Account                                                |  |  |  |  |
|                                                                                                    | First Name: Sam                                                     |  |  |  |  |
|                                                                                                    | Last Name:                                                          |  |  |  |  |
| distance of the                                                                                                    | Email Address:                                                      |  |  |  |  |
| 2.                                                                                                    | Phone Number:                                                       |  |  |  |  |
| and the second second se | Company:                                                            |  |  |  |  |
|                                                                                                    | Optional Data 1:                                                    |  |  |  |  |
|                                                                                                    | Optional Data 2:                                                    |  |  |  |  |
|                                                                                                    | Optional Data 3:                                                    |  |  |  |  |
|                                                                                                    | Optional Data 4:                                                    |  |  |  |  |
| gement                                                                                                    | Optional Data 5:                                                    |  |  |  |  |
| ecounts                                                                                                    | Group Role:                                                         |  |  |  |  |
| n Accounts<br>s                                                                                                    | Time Profile:                                                       |  |  |  |  |
|                                                                                                    | CEST                                                                |  |  |  |  |
|                                                                                                    | Required fields                                                     |  |  |  |  |
|                                                                                                    | Submit                                                              |  |  |  |  |

4) 点击 Submit

5) 访客帐号已经完成创建。注意密码是可见的。

| Account Management > View All Guest Accounts > Create Guest Account |                                     |  |  |  |
|---------------------------------------------------------------------|-------------------------------------|--|--|--|
| Successfully Created Guest Account siam0002                         |                                     |  |  |  |
| Username:                                                           | siam0002                            |  |  |  |
| Password:                                                           | 5_5g6d7Kx                           |  |  |  |
| First Name:                                                         | Sam 🔨                               |  |  |  |
| Last Name:                                                          | iAm                                 |  |  |  |
| Email Address:                                                      |                                     |  |  |  |
| Phone Number:                                                       |                                     |  |  |  |
| Company:                                                            |                                     |  |  |  |
| Status:                                                             | AWAITING INITIAL LOGIN              |  |  |  |
| Suspended:                                                          | false                               |  |  |  |
| Optional Data 1:                                                    |                                     |  |  |  |
| Optional Data 2:                                                    |                                     |  |  |  |
| Optional Data 3:                                                    |                                     |  |  |  |
| Optional Data 4:                                                    |                                     |  |  |  |
| Optional Data 5:                                                    |                                     |  |  |  |
| Group Role:                                                         | Guest                               |  |  |  |
| Time Profile:                                                       | DefaultOneHour                      |  |  |  |
| Timezone                                                            | e: EST                              |  |  |  |
| Account                                                             | Start Date: 2011-07-15 13:56:04 EST |  |  |  |
| Account Expiration Date: 2011-07-15 14:56:04 EST                    |                                     |  |  |  |
| Email Print Create Another Account View All Accounts                |                                     |  |  |  |
|                                                                     |                                     |  |  |  |

### • 测试访客登录和授权

现在新的访客帐号已经由接待人创建完成,下面步骤测试访客的访问。

1) 测试设备(如 iPhone/iPad) 连接到无线的 SSID pod1guest 上。

2) 通过浏览器去访问 http://10.10.10.10 或其他网站,结果被重定向到 Guest 门户登录页面上。

| uluilu<br>cisco | Identity Services Engine 1.0 | Username: Isiam0002 |
|-----------------|------------------------------|---------------------|
|                 | Version: 1.0.3.377           | Password:           |
|                 |                              | Change Password     |

3) 使用前面创建的访客帐号登录。

4) 登录后,出现了 Acceptable use policy 页面,选择接受 Accepterms and conditions,并点击 Accept 按钮。

| ili.<br>cis                       | Log Out                                                                                                    |
|-----------------------------------|----------------------------------------------------------------------------------------------------|
| Acc                               | eptable use policy                                                                                                    |
| Pleas                             | se accept the policy:                                                                                                    |
| 1. Ye                             | ou are responsible for<br>maintaining the confidentiality of the password and<br>all activities that occur under your username and password.                                                                                                    |
| 2. Cil<br>volun<br>to ac<br>users | soo Systems offers the Service for activities such as the active use of e-mail, instant messaging, browsing the World Wide Web and accessing corporate intranets. H<br>ne data transfers, especially sustained high volume data transfers, are not permitted. Hosting a web server or any other server by use of our Service is prohibited. Th<br>case someone else's account, sending unsolicited bulk e-mail, collection of other people's personal data without their knowledge and interference with other network<br>a are all prohibited. |
| 3. Ci                             | sco Systems reserves the right to suspend the Service if<br>- Cisco Systems reasonably believes that your use of the Service is unreasonably excessive or<br>-you are using the Service for oriminal or illegal activities.                                                                                                    |
| 4. Yo                             | su do not have the right to resell this Service to a third party.                                                                                                    |
| 5. Cli<br>revisi                  | sco Systems reserves the right to revise, amend or modify these Terms & Conditions, our other policies and agreements, and aspects of the Service itself. Notice of<br>ion, amendment, or modification will be posted on Cisco System's website and will be effective as to existing users 30 days after posting.                                                                                                    |
| 0                                 | Accept terms and conditions                                                                                                    |
| Acc                               | ept Decline                                                                                                    |

## 9. BYOD 设备注册

cisco.

#### • 测试 BYOD 设备注册

通过 ISE 的设备注册功能,可以实现员工或访客在使用注册的设备访问无线 网络时,不再需要 802.1X 认证。下面步骤描述了如何在 ISE 上开启 BYOD 设备 的注册。

注意:以下配置是在 ISE1.1FCS 版本上的步骤。

1) 在 ISE 上, 进入 Administration > Guest Management > Guest > Multi-Portal Configurations > DefaultGuestPortal。

2) 进入 Operations 标签,选择 "Guest user should be allowed to do device registration"。

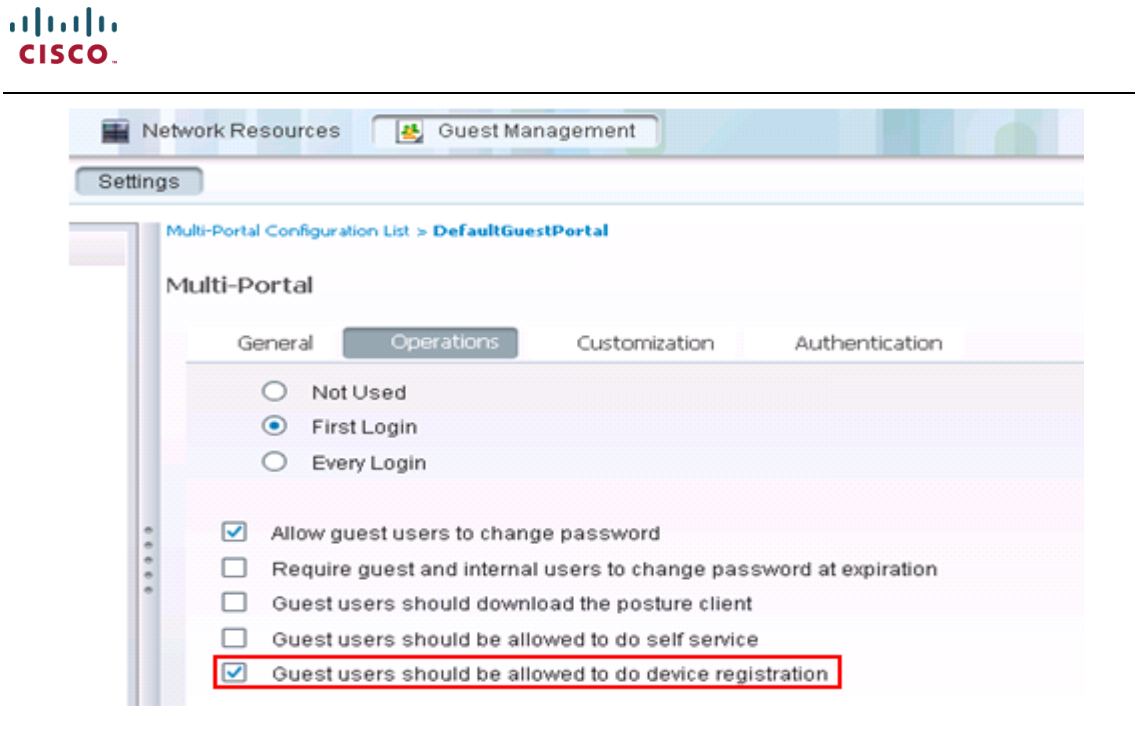

3) 使用移动终端设备连接 SSID pod1guest, 输入前面创建的访客帐号, 并点击"设备注册"。

| Identity Services Engine |              |          |
|--------------------------|--------------|----------|
| 来宾门户                     | 用户名:         | siam0002 |
|                          | 密码:          |          |
|                          |              | 登录       |
|                          | 更改密码<br>设备注册 | 5        |
|                          |              |          |

4) 在设备注册页面上,填写移动终端设备的 MAC 地址,并点击"注册"。

| cisco 设备注册门户                                          |  |
|-------------------------------------------------------|--|
| 请注册您的设备:                                              |  |
| 允许的注册设备最大数量: 5<br>请注意,新注册的设备可能需要过一段时间才会添加到"注册的设备"列表中。 |  |
| MAC地址: dc:2b:61:1b:3d:3d<br>注册                        |  |

5) 注册成功后,显示已经完成注册的设备的 MAC 地址。允许最大注册的设备数 量为 5。

| uluilu 设备注册门户                                         |
|-------------------------------------------------------|
| 请注册您的设备:                                              |
| 允许的注册设备最大数量: 5<br>请注意,新注册的设备可能需要过一段时间才会添加到"注册的设备"列表中。 |
| MAC 地址已成功注册。<br>dc:2b:61:1b:3d:3d                     |
| MAC 地址:<br>注册                                         |
| 注册的设备                                                 |
| □ MAC 地址                                              |
| DC:28:61:18:3D:3D                                     |
| 無除金属                                                  |

6) 在 ISE 上, 进入 Adminstration > Identity Management > Identities > Endpoints, 查看注册成功的终端设备的 MAC 地址已经列入了 Endpoints 中。

| Identities                  |          | Endpoints                         |                                                       |
|-----------------------------|----------|-----------------------------------|-------------------------------------------------------|
| •                           | <u>م</u> | /Edit 💠 Add 🗙 Delete 🔹 🚱 Import 🔹 | Export +                                              |
| Users                       | 월•<br>)  | Endpoint Profile                  | <ul> <li>MAC Address<br/>7C:C5:37:CF:CB:B4</li> </ul> |
| Endpoints                   | ۲        | Apple-Device-Test                 | FC:25:3F:26:C2:8F                                     |
| Latest Network Scan Results | ۲        | Apple-Device-Test                 | C8:33:4B:62:F1:1E                                     |
|                             |          | Apple-Device-Test                 | E4:CE:8F:19:DD:86                                     |
|                             |          | Apple-Device-Test                 | 7C:C5:37:E2:1D:D6                                     |
|                             |          | Apple-Device-Test                 | 24:AB:81:6D:C1:6C                                     |
|                             |          | Apple-Device-Test                 | 8C:78:9D:19:8F:07                                     |
|                             | 1        | Apple-Device-Test                 | EC:85:2F:4D:77:6F                                     |
|                             |          | Apple-Device-Test                 | DC:28:61:18:3D:3D                                     |